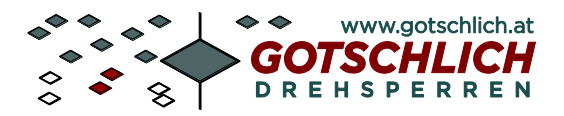

Logiturn<sup>®</sup> III Инструкция по установке

# Logiturn<sup>®</sup> III

# Инструкция по установке моторизированного роторного полноростового турникета серии **ECCO**

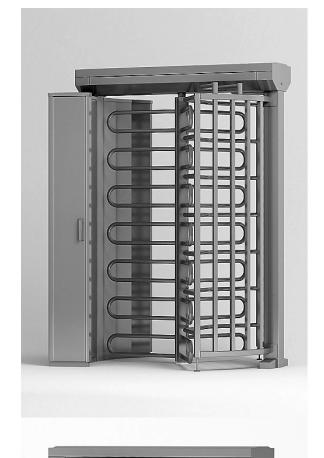

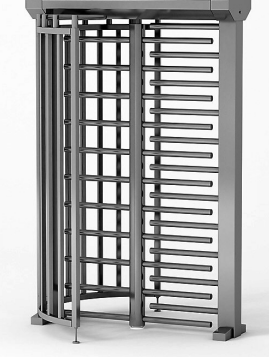

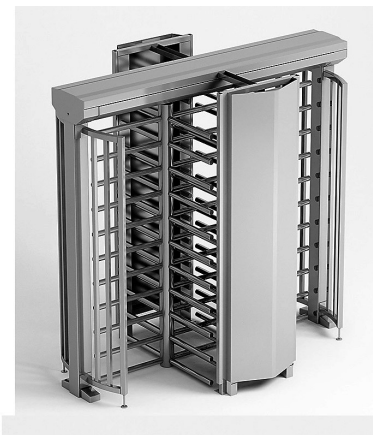

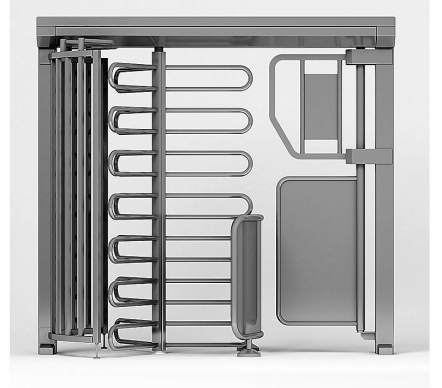

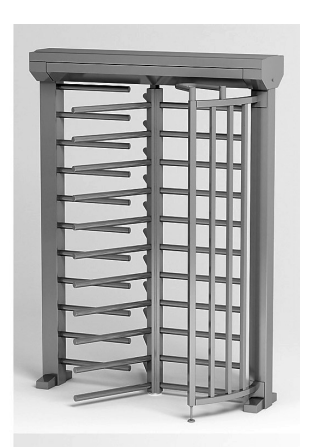

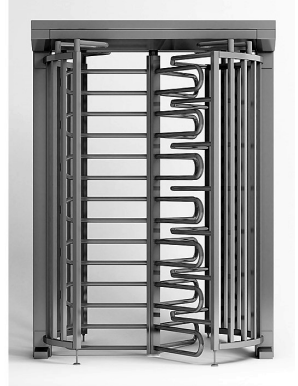

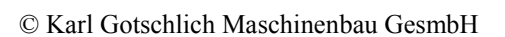

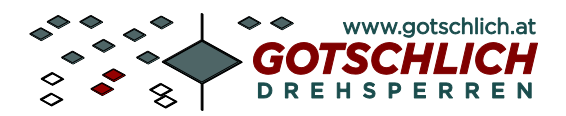

# Содержание

| 1 Обозначения, применяемые в инструкции                                                                                                    | .4                    |
|----------------------------------------------------------------------------------------------------|-----------------------|
| 2 Общие указания                                                                                                    | . 5                   |
| 2.1 Указания по данному документу.                                                                                                    | . 5                   |
| 2.2 Безопасность эксплуатации.                                                                                                    | . 5                   |
| 2.3 Общие указания по безопасности                                                                                                    | . 5                   |
| 3 Управление Logiturn <sup>®</sup>                                                                                                    | . 6                   |
| 4 Устройство и монтаж турникета ЕССО                                                                                                    | .7                    |
| 5 Краткое руководство по электроподключению 1                                                                                                    | 13                    |
| 5.1 Общие правила                                                                                                    | 13                    |
| 5.2 Электропитание                                                                                                    | 13                    |
| 5.3 Заземление и требования к кабелям.                                                                                                    | 13                    |
| 5.4 Схема подключения турникета с одним проходом                                                                                                    | 14                    |
| 5.5 Схема подключения турникетов с двумя проходами                                                                                                  | 15                    |
| 5.6 Соединительные кабели                                                                                                    | 16                    |
| 5.7 Подключение управляющих устройств.<br>5.7.1 Подключение пульта управления                                                                       | <i>16</i><br>16<br>18 |
| 5.8 Подключение считывателей СКД, монетоприемников и других управляющих проходом устройств.<br>5.8.1 Примеры подключения периферийных устройств.    | 18<br>18<br>19        |
| 5.9 Подключение светофоров                                                                                                    | 20                    |
| 5.9.1 Красный/зеленый светофор, переключающийся при разрешении на проход 2<br>5.9.2 Красный/зеленый светофор, зажигающийся при разрешении на проход | 21<br>22              |
| 5.10 Индикаторы прохода крест/стрелка.                                                                                                    | 23                    |
| 5.11 Обратные сигналы от турникета                                                                                                    | 23                    |
| 6 Основные настройки                                                                                                    | 26                    |

| 6.1 DIP-Переключатели                                                  |    |
|------------------------------------------------------------------------|----|
| 6.2.1 Адресация турникетов (DIP 1 3)                                   | 27 |
| 6.2.2 (DIP4) Изменение направления поворота при отключении             | 27 |
| 6.2.3 (DIP 5) Конфигурация с 2-лопастного (180°) до 4-лопастного (90°) | 28 |
| 6.2.4 (DIP 6)Направление вращения                                      | 28 |
| 6.2.6 (DIP 7)Инициализация после включения                             | 30 |

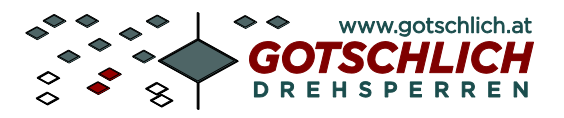

| 7 Пульт управления                                            |    |
|---------------------------------------------------------------|----|
| 7.1 Установка параметров пульта управления.                   |    |
| 7.1.1 Описание                                                |    |
| 7.1.2 Праметры пульта управления                              | 32 |
| 7.1.3 Заводские настройки по умолчанию                        |    |
| 8 Установки параметров платы управления турникетом            |    |
| 8.1 Описание                                                  |    |
| 8.2 Заводсике параметры платы управления по умолчанию         |    |
| 8.3 Параметры – Значение и границы .                          |    |
| 9 Устранение ошибок и сервисное обслуживание                  | 45 |
| 9.1 Индикация ошибок по светодиодам (LED)                     |    |
| 9.2 Перечень ошибок                                           |    |
| 9.3 Действия при возникновении ошибок                         |    |
| 9.4 Предупреждающие сообщения.                                |    |
| 10 Блок управления                                            |    |
| 10.1 Плата управления турникетом.                             |    |
| 10.1.1 Блок-диаграмма платы управления                        | 50 |
| 10.1.2 Схема подключения платы управления                     | 51 |
| 10.1.3 Подключения платы управления                           | 52 |
| 10.1.4 Внешние клеммы подключения                             | 52 |
| 10.1.5 Внутренние клеммы подключения                          | 53 |
| 10.2 Плата расширения                                         |    |
| 10.2.1 Блок-диаграмма платы расширения                        | 54 |
| 10.2.2 Схема подключения платы расширения                     | 54 |
| 10.2.3 Платы расширения и принадлежности                      | 55 |
| 10.2.4 Клеммы подключения платы расширения                    | 55 |
| 10.3 Пульт управления                                         |    |
| 10.3.1 Блок-диаграмма пульта управления                       | 56 |
| 10.3.2 Схема подключения пульта управления (обратная сторона) | 56 |
| 10.3.3 Клеммы подключения пульта управления                   | 57 |
| 11 Устранение проблем                                         |    |
| 11.1 Проблемы с запуском турникета.                           |    |
| 11.2 Проблемы коммуникации                                    |    |
| 11.2.1 Интрефейс RS-485                                       | 58 |
| 11.2.2 Проблемы с тестовым режимом                            | 58 |
| 12 Приложение                                                 |    |

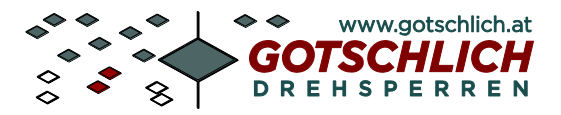

# 1 Обозначения, применяемые в инструкции

Указания предупреждают о действиях или ситуациях, опасных для пользователей и/или для оборудования. Такие указания помечаются специальным знаком слева от текста.

#### • Предупреждение

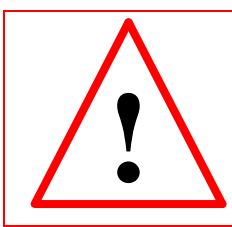

Данный текст предупреждает об опасности травматизма пользователей или техников, а также об опасности повреждения оборудования

#### • Информация

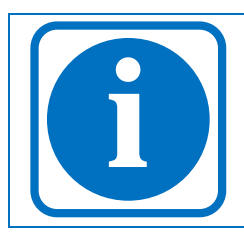

Указания или важная дополнительная информация, не представляющая опасности для пользователей или для оборудования.

Производитель оборудования:

Karl Gotschlich Maschinenbau GesmbH Feistlgasse 6, 1210 Wien, Österreich Tel. 0043/1/259 65 18 0\* Fax 0043/1/259 65 18 6

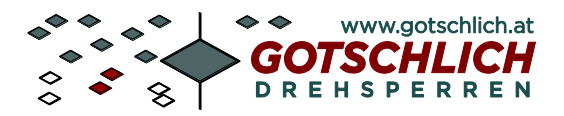

# 2 Общие указания

#### 2.1 Указания по данному документу

Данная инструкция содержит информацию о продуктах с блоками управления из семейства Logiturn-III. Инструкция предназначена для персонала по монтажу и сервисному обслуживанию, а также для эксплуатирующего персонала, знакомого с основными функциями турникета.

Вместе с данной инструкцией необходимо ознакомится с описаниями на отдельные

| Наименование                       | Версия | Примечания                         |
|------------------------------------|--------|------------------------------------|
| Пульт управления для триподов и    | V3.3   | Техническое описание               |
| калиток (ручное управление)        |        |                                    |
| Пульт управления                   | V11.0  | Предназначена для эксплуатирующего |
| Инструкция по эксплуатации         |        | персонала                          |
| Logiturn Mini-GTC пользовательское | V2.1   | Для параметрирования турникета и   |
| программное обеспечение для        |        | сервисных целей                    |
| триподов и калиток                 |        |                                    |
| Logiturn плата расширения          | V3.1   | Опция                              |
| _                                  |        |                                    |

#### 2.2 Безопасность эксплуатации

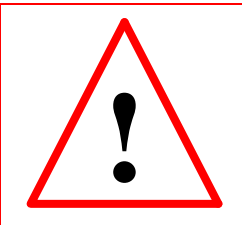

Ввод в эксплуатацию турникета должен осуществляться только обученным персоналом. Монтаж должен проводиться персоналом, знакомым с устройством турникета и прошедшим соответствующее обучение. Все электрические подключения оборудования должен производить персонал, обладающий знаниями по существующим нормативам и имеющим допуск на соответствующие работы

#### 2.3 Общие указания по безопасности

- Перед монтажом и вводом в эксплуатацию турникета необходимо внимательно прочитать данную инструкцию
- Турникет следует использовать только по целевому назначению проход людей. Использование турникета для прохода пользователей с детьми или для провоза грузов недопустимо.
- При возникновении ошибок выполнения функций, турникет необходимо сразу же вывести из эксплуатации. Например если створки турникета:
  - о не останавливаются в нулевом положении,
  - о беспрерывно открываются и закрываются,
  - о бесконтрольно двигаются,
  - о при закрытии не останавливаются.
  - о А также при активных элементах безопасности фотоэлементов и т.п.

После выполнения ремонта турникета, необходимо выполнить заново операции ввода в эксплуатацию.

• Загрязнения от пыли, абразивной пыли и т.п. во время установки турникета может испортить его поверхность.

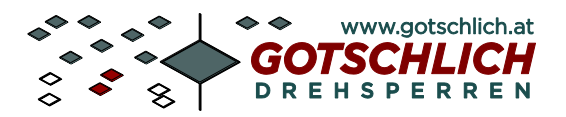

# **3** Управление Logiturn<sup>®</sup>

Logiturn<sup>®</sup> - это зарегистрированное имя микропроцессорного блока управления для турникетов Gotschlich.

Управление позволяет устанавливать параметры в широких диапазонах для различных типов турникетов. Поэтому турникеты Gotschlich возможно быстро адаптировать под потребности Заказчика и гибко интегрировать в любую систему контроля доступа.

Ниже представлены опциии для контроля и управления Logiturn®

| в комплект по       | ставки не вхолит .                                                                                                    |             |
|---------------------|----------------------------------------------------------------------------------------------------|-------------|
| Артикул             | Наименование                                                                                                    | Изображение |
| 2P511A-N            | Механизм блокировки. Закрытие при<br>отключении питания турникета.                                                                                                    |             |
| 2P404-N<br>2P405-N  | Платы расширения:<br>Релейных выходов - 4 шт. Оптопарных<br>выходов - 4 шт.<br>(поставляется с зарядным устройством для<br>аккумуляторов и с интерфейсом RS-232)                                      |             |
| 8P408S-N<br>8P407-N | Пульт управления (HWBT)<br>для ручного управления и установки параметров<br>Корпус для пульта управления                                                                                              |             |
| 8P502-N             | Пакет программного обеспечения для<br>персонального компьютера для управления и<br>установки (состоит из компакт-диска CD,<br>соединительного кабеля и адаптера)<br>Пакет ПО с интерфейсом USB/RS-485 |             |
| 2P820               | Соединительный кабель пульта<br>управления                                                                                                    |             |
| 8P416-N             | UPS 2.1 А/ч. Резервное питание на 4 часа                                                                                                    |             |

| 01 - 10-19 |                                           |
|------------|-------------------------------------------|
| 8P406-N    | UPS 10 А/ч. Резервное питание на 14 часов |

- 3Р321 Аккумуляторные батареи 2.1 А/ч.3Р330 Аккумуляторные батареи 10 А/ч.

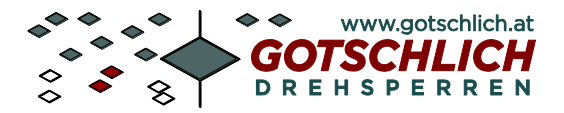

# 4 Устройство и монтаж турникета ЕССО

Для монтажа потребу.тся следующие инструменты:

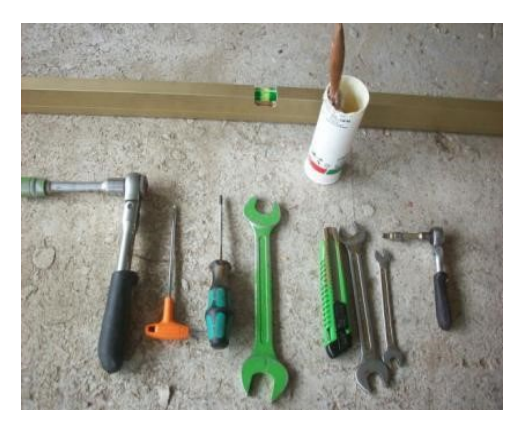

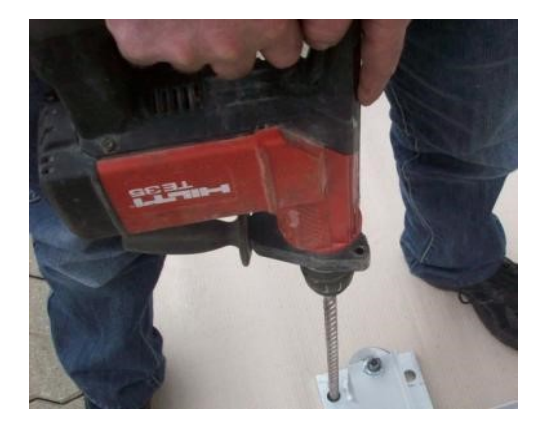

Турникет поставляется в упаковке, установленный на паллете.

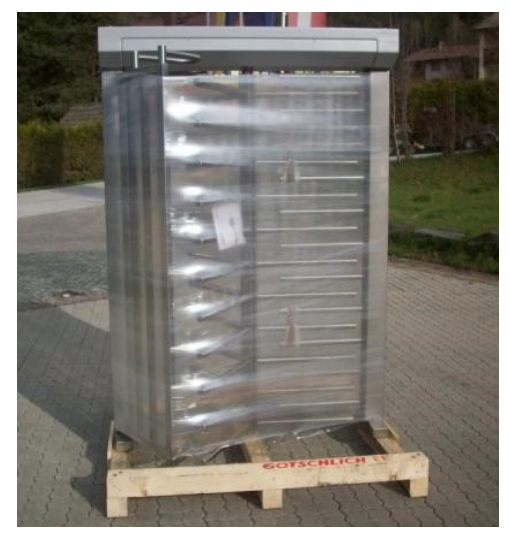

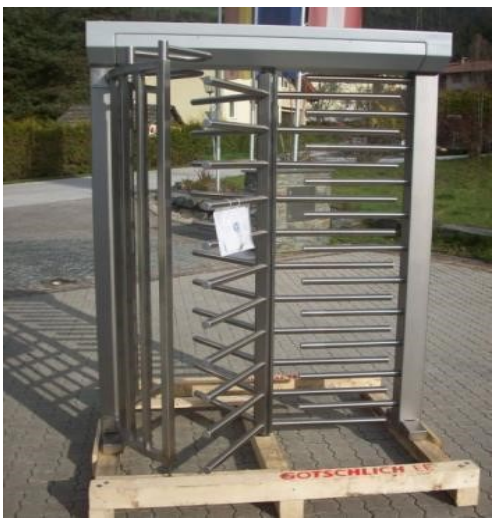

Шаг 1: Снимите упаковку и проверьте турникет на отсутствие повреждений при транспортировке

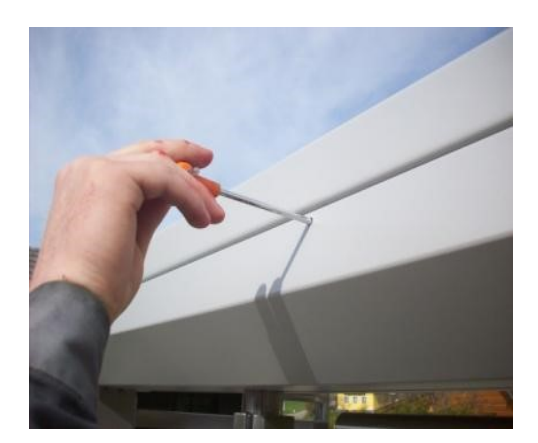

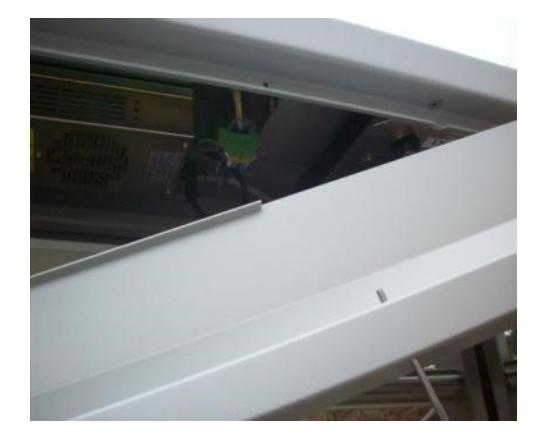

Шаг 2: Снимите защитный кожух используя шестигранник 4 мм. Проследите за тем, чтобы винты не потерялись после снятия защитного кожуха.

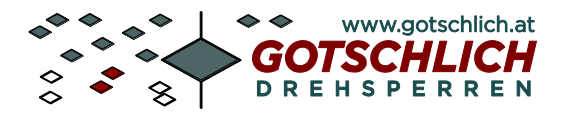

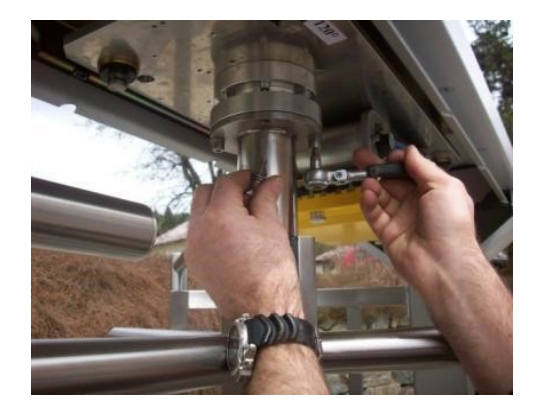

Шаг 3: Снимите ротор с фланца.

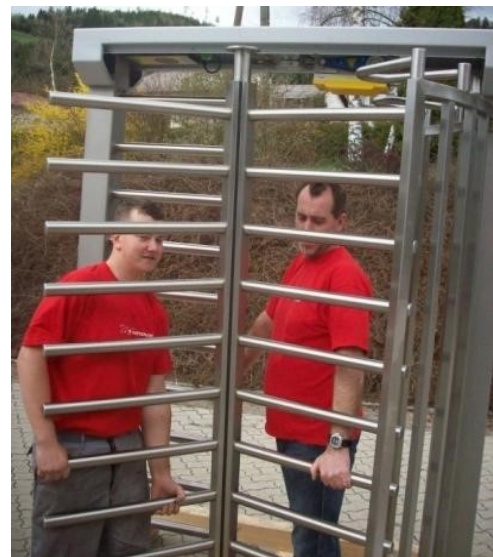

Logiturn<sup>®</sup> III Инструкция по установке

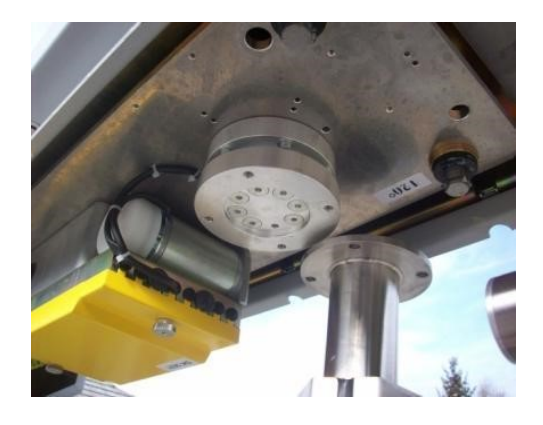

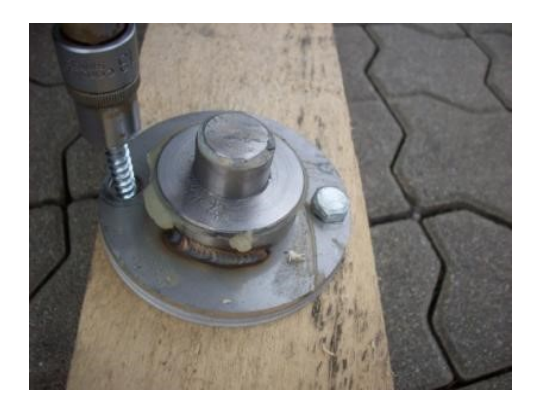

Шаг 4: Снимите транспортирововчные крепежы с паллеты

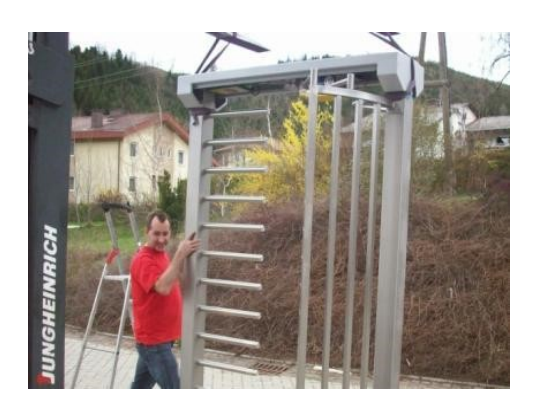

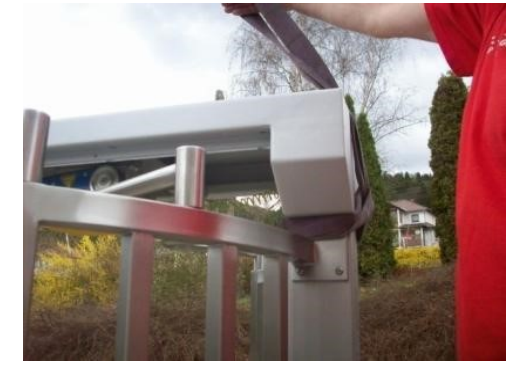

Шаг 5: При снятии турникета с паллеты убедитесь в безопасности крепления к подъемному механизму, для предотвращения падения турникета.

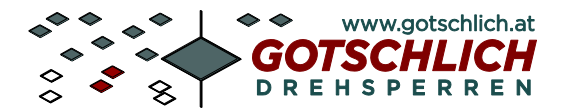

Возможны 2 варианта установки турникета.

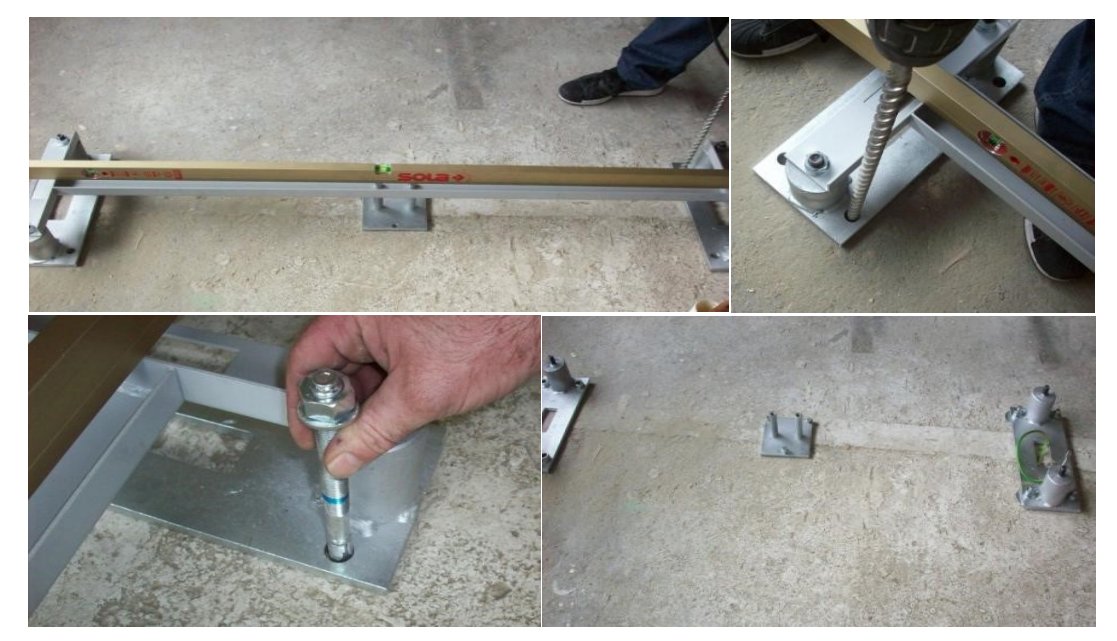

#### Вариант 1. С использованием стальных консолей, установленных на фундаменте.

Шаг 7А: Стальные консоли следует уложить и закрепить на фундамент используя шаблон. Поверхность должна быть ровная, очищена от грязи.

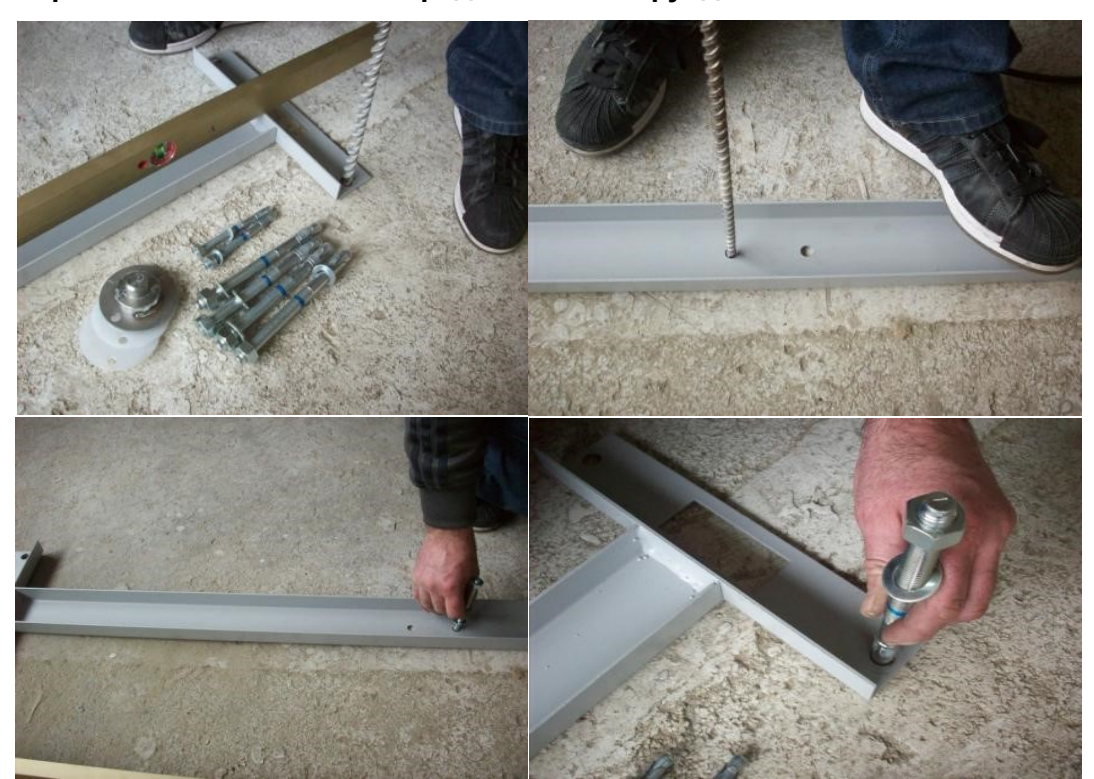

Вариант 2. Установка непосредственно на фундамент.

Шаг 7В: Используя шаблон сделайте разметку мест установки крепежа.

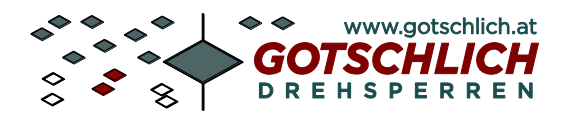

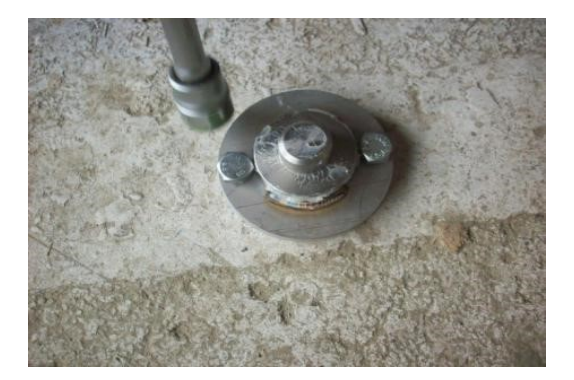

Шаг 8В: Установите напольный суппорт.

Следующие шаги по установке турникета применимы вне зависимости от варианта установки.

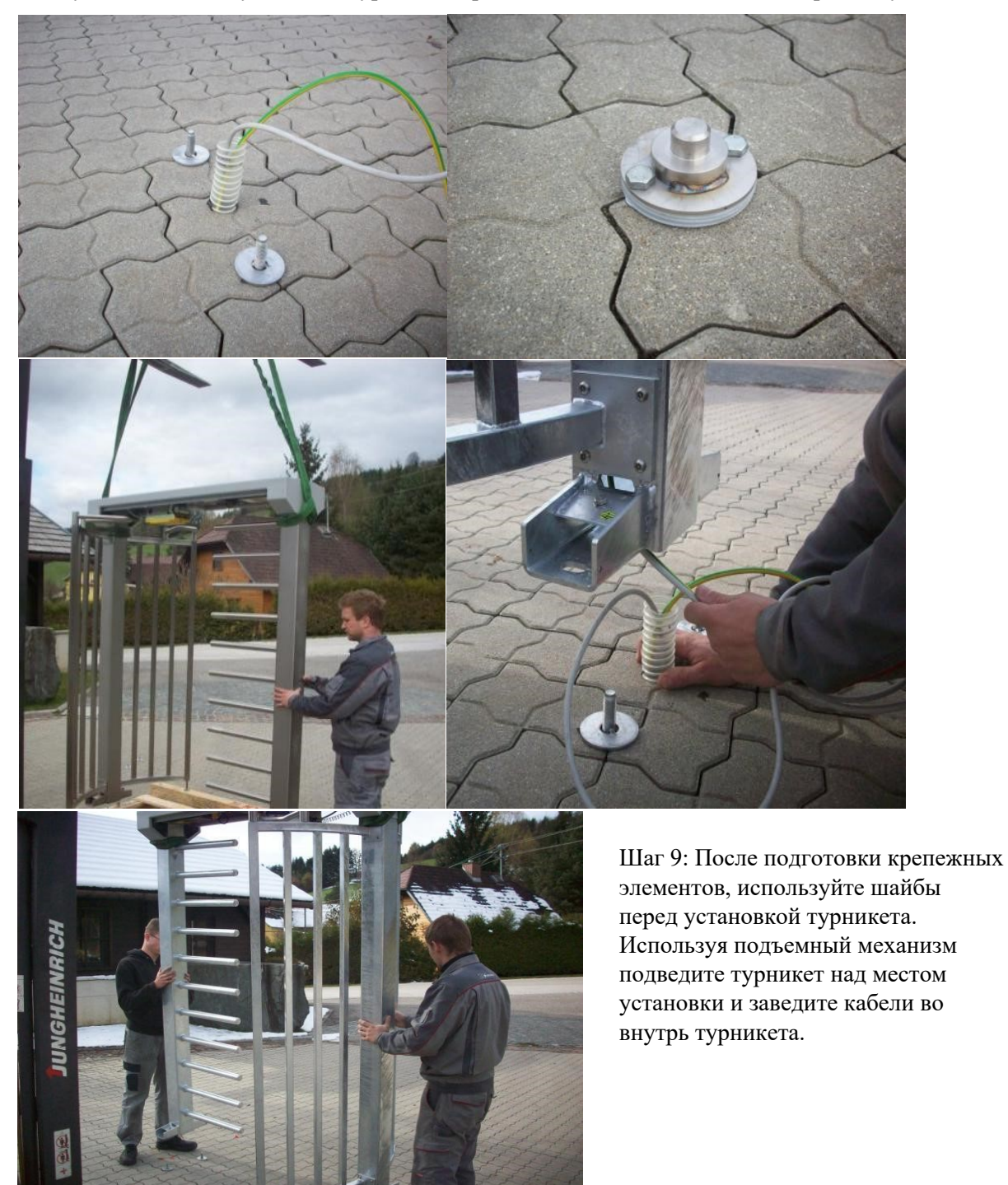

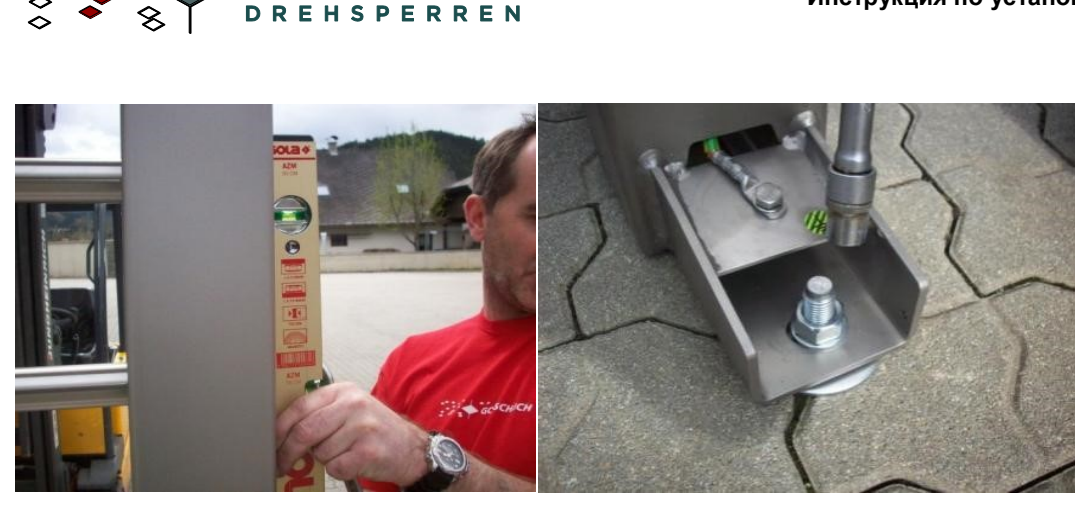

Шаг 10: Используя уровень установите порталы турникета по двум сторонам. Закрепите базовый пьедестал.

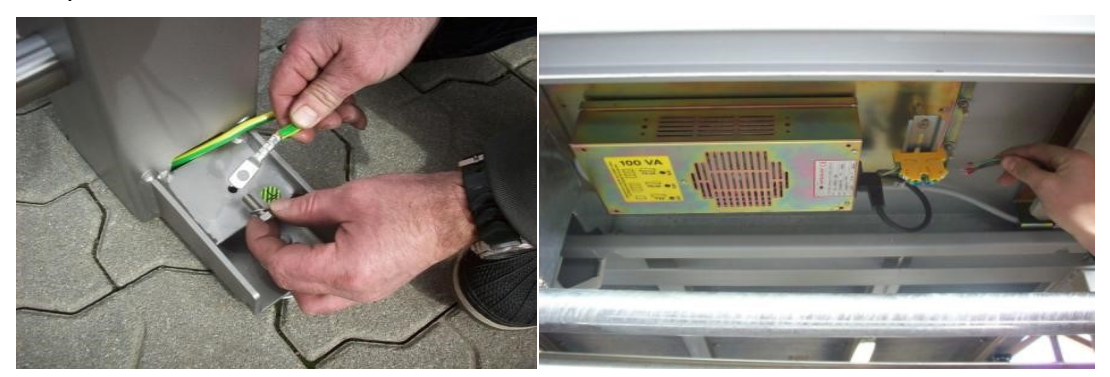

Шаг 11: Подключиет клемму кабеля заземления. После этого подключите кабель питания.

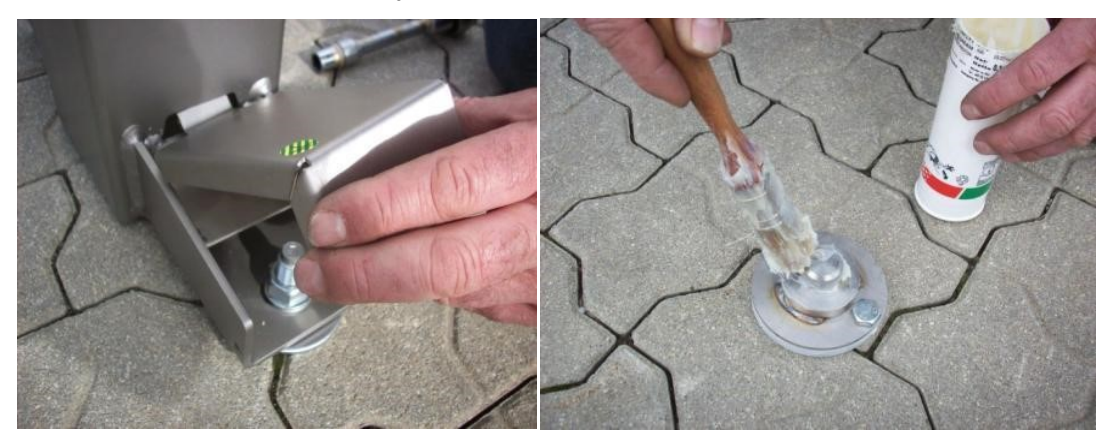

Шаг 12: Закройте защитные крышки. Смажте опорный штифт.

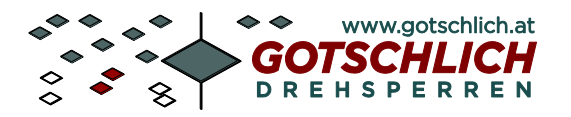

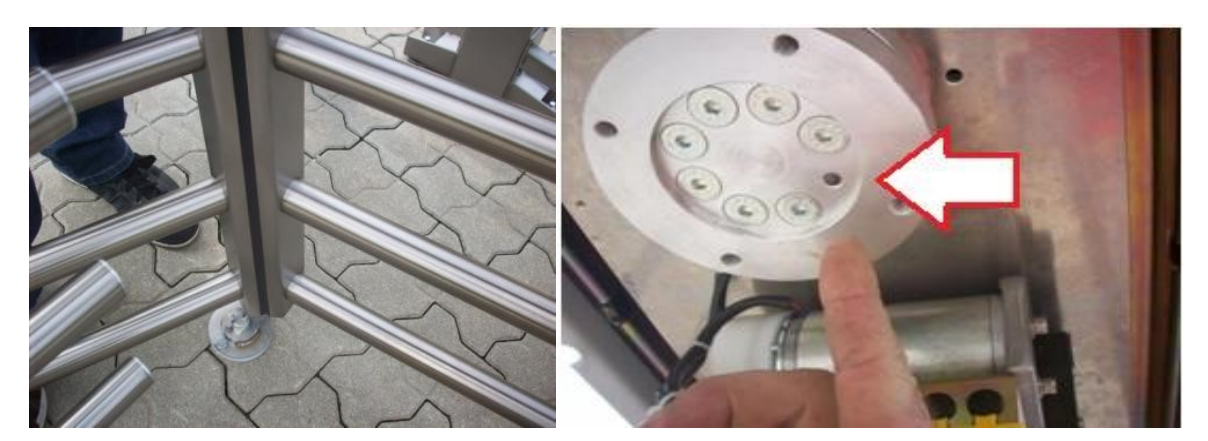

Шаг 13: Установите вращающийся барабан на опорный штифт и поверните таким образом, чтобы отверстие (стрелка) находились на одном уровне с рядом рычагов. На дисках с механизмом блокировки проверьте направление запирания и при необходимости отрегулируйте.

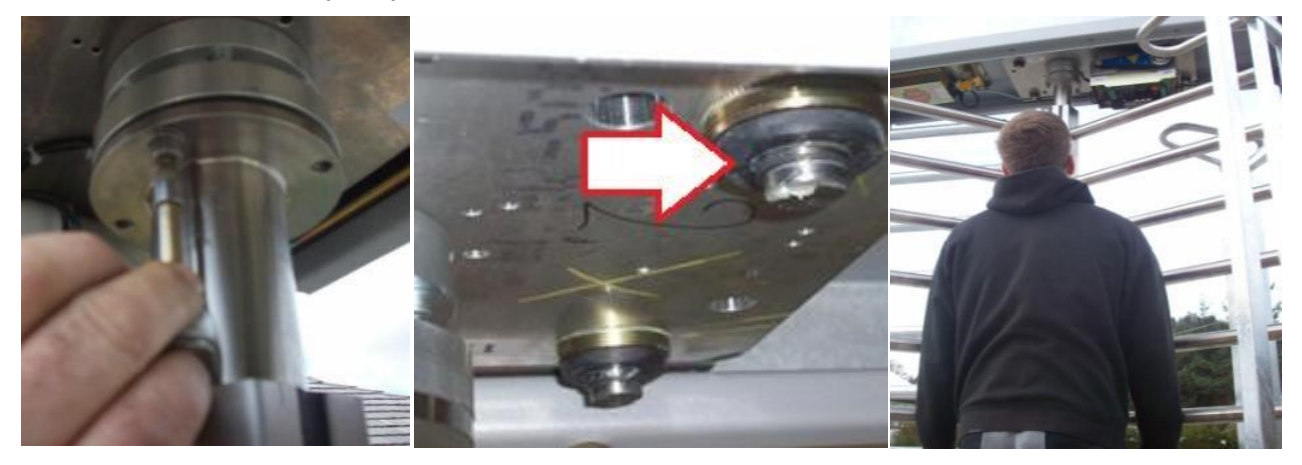

Шаг 14: Прикрутите фланец вращающегося барабана на приводной вал, проверьте что резиновые элементы зубчатой посадочной пластины имеют достаточный зазор свверху и снизу. Вращающийся барабан должен иметь возможность подниматься вместе с шестерней около 5 мм. Вращающийся барабан должен вручную проворачиваться, когда турникет находится в обесточенном состоянии.

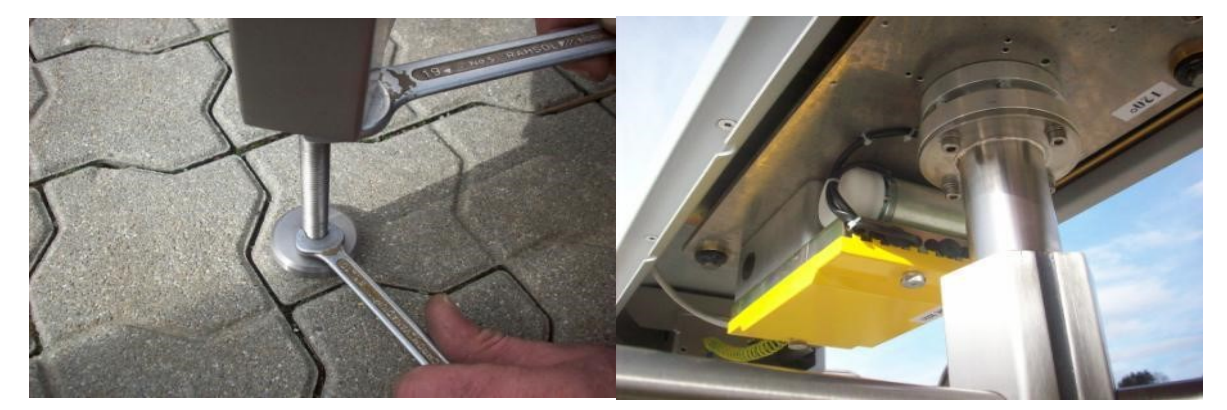

Шаг 15: Установите опорные ножки направляющих, под нагрузкой, от готового пола и закрепите с помощью контргайки. Снимите желтую крышку на блоке управления Logiturn®.

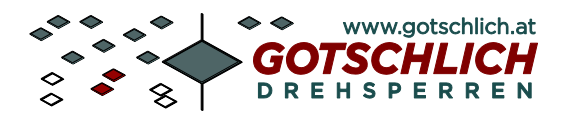

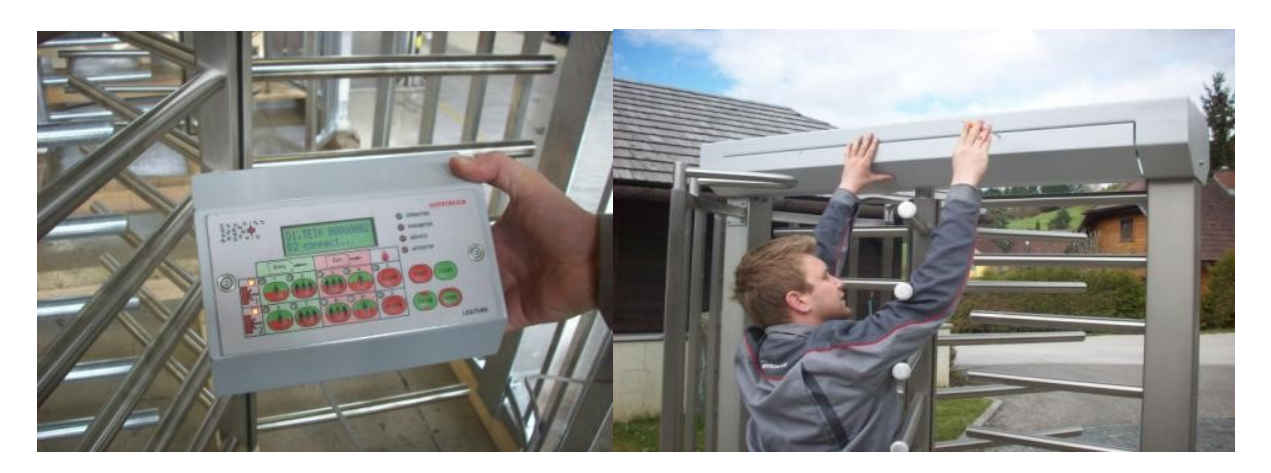

Шаг 16: Выполните проверку функционирования с помощью панели управления. Значения параметров могут быть адаптированы к условиям. Проверьте направление запирания в режиме отключения питания и при необходимости измените в соответствии с описанием в следующей главе. Установите направление входа и выхода в соответствии с требованиями на месте установки с помощью DIPпереключателя 6. Подключите устройства чтения карт и других устройств. Затем установите защитный кожух.

Ослабьте 7 винтов с потайной головкой, поднимите зубчатое колесо, переверните и закрепите винтами обратно.

Обратите внимание на правильное положение пальца.

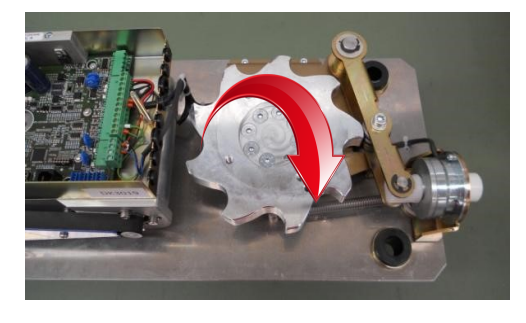

#### DIP 4 переключатель = 0

DIP 4 переключатель = 1

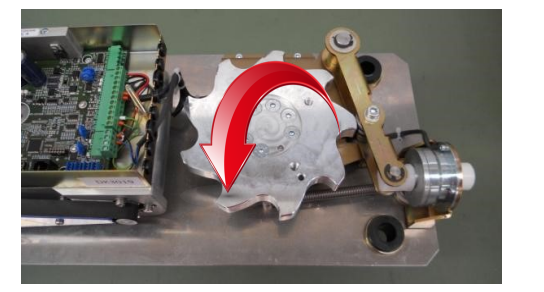

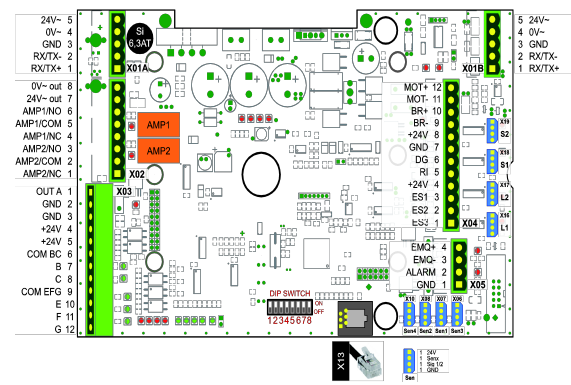

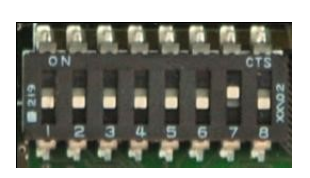

© Karl Gotschlich Maschinenbau GesmbH

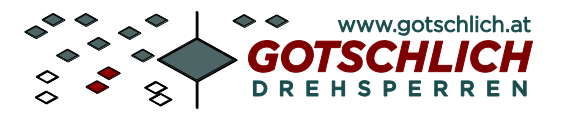

## 5 Краткое руководство по электроподключению

#### 5.1 Общие правила

При подключении пульта управления необходимо использовать кабель, удовлетворяющий нормам электромагнитной совместимости EMV-Richtlinien.

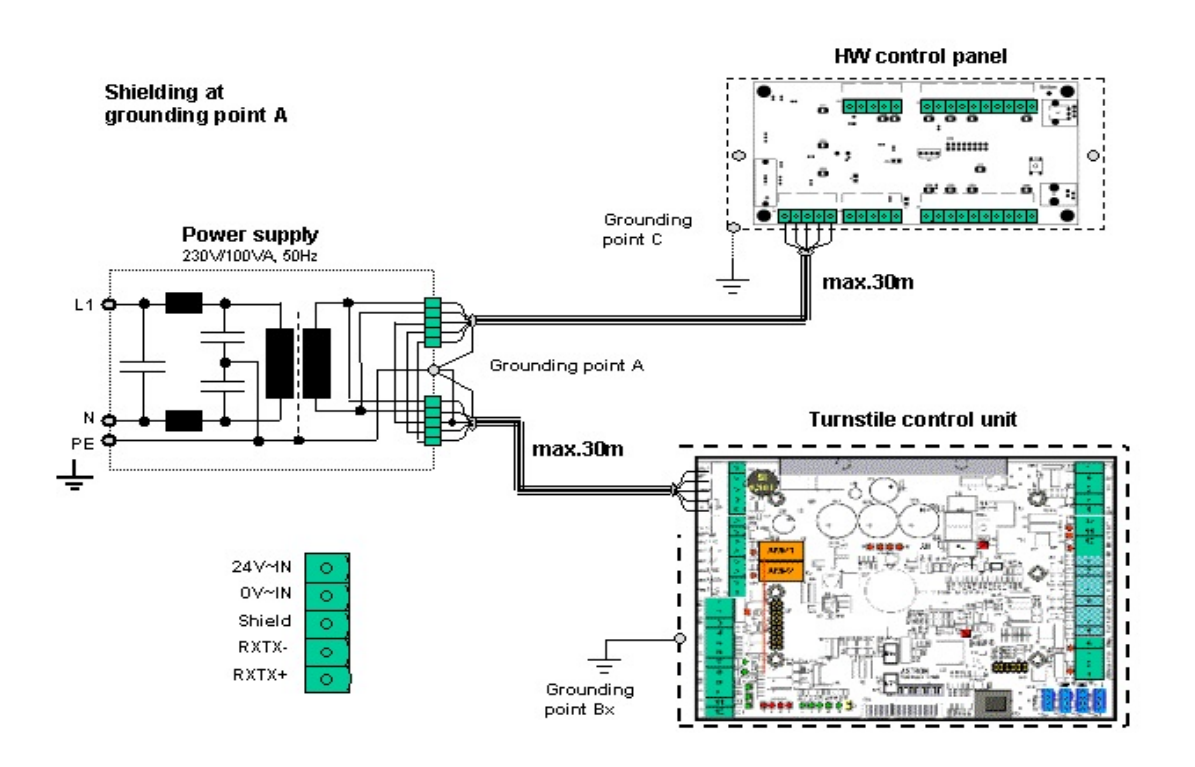

#### 5.3 Заземление и требования к кабелям

Блок питания питается от сети 230 В AC, 50Гц и выдает 200Вт на каждый выход. Кабель подключения электропитания должен быть минимум 3х1,5 мм<sup>2</sup>. При поключении турникета следуйте региональным нормам по электроподключениям.

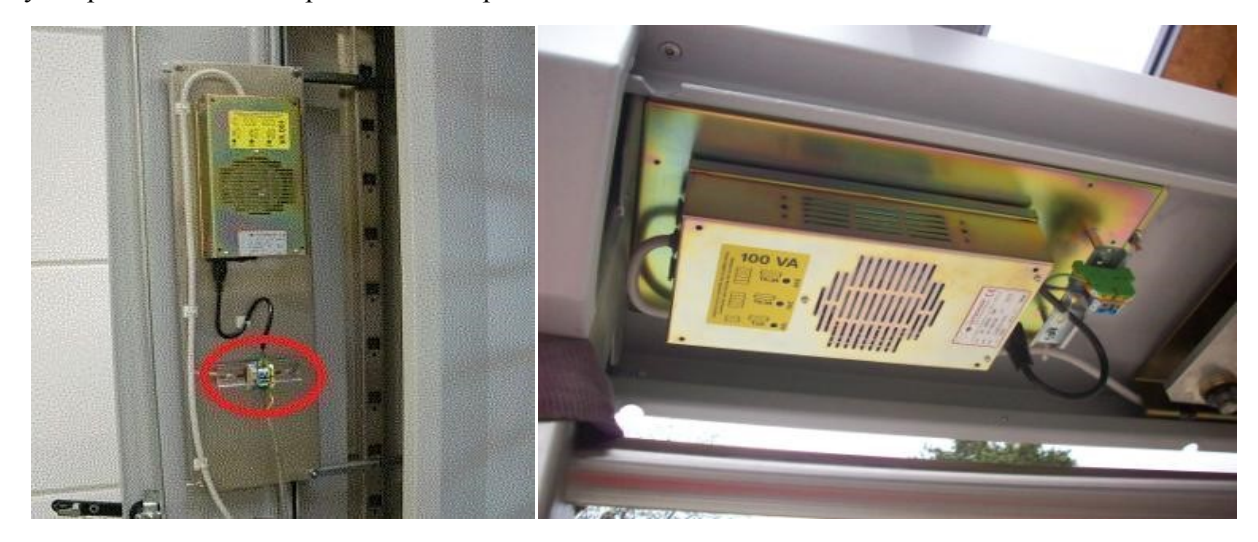

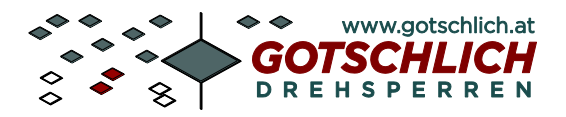

#### 5.6 Соединительные кабели

Системный кабель, также как и гибридные кабели могут иметь различную приведенную ниже длину

| Артикул          | Соединительный кабель             | Тип                    | Макс. длина |
|------------------|-----------------------------------|------------------------|-------------|
| 2P811            | Для пульта управления             | Серый системный кабель | 30м         |
|                  | Кабель команды разрешения прохода | 0,5мм <sup>2</sup>     | 10м         |
|                  | Кабель счетчика проходов, тревоги | 0,5mm <sup>2</sup>     | 10м         |
| Пожарный кабель* | Кабель разблокироки при пожаре    | 0,5мм <sup>2</sup>     | 30м         |

\*: Кабель разблокировки турникета при пожаре не поставляется компанией Gotschlich.

#### 5.7 Подключение управляющих устройств

С помощью конвертера и программного обеспечения возможно управление с компьютера через интерфейс RS-485 двумя турникетами с блоком управления Logitum. Для этого необходимо соединить контакты RXTX+, RXTX- и Экран (Schirm) модуля "Master – Проход 1 (Spur1)" и модуля "Master – Проход 2 (Spur2)", а затем подключить пульт управления или конвертер к модулю Master – Проход 1 (Spur 1). Таким же образом можно соединить турникеты с Проходом 3 и Проходом 4 и так далее. Настройку номеров ID для турникетов смотри в разделе 6.1.

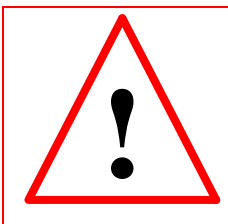

Внимание! Пульт управления необходимо подключать по питанию только от модуля "Master1". Объединение по питанию двух модулей Master не допустимо!

#### 5.7.1 Подключение пульта управления

Электропитание пульта управления должно осуществляться от блока питания 24В DC турникета Кабель подключения должен быть экранированным и удовлетворять требованиям по электромагнитной совместимости. Такой кабель необходимой длины можно заказать в компании Gotschlich (артикул 2P811).

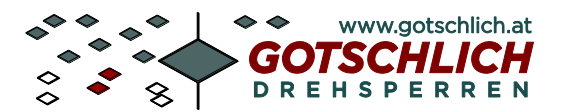

#### 5.7.2 Подключение виртуального пульта управления - ПО "Mini-GTC"

Для подключения компьютера к турникету необходим соответствующий программный пакет и конвертер. Пакет ПО Mini-GTC может поставляться с вариантом подключения через интерфейс RS-232 или через интерфейс USB.

Кабель интерфейса RS-232 или USB должен быть длиной не более 5 метров. Если расстояние от компьютера до турникета больше, мы рекомендуем устанавливать конвертер интерфейса непосредственно на компьютер и к турникету вести кабель интерфейса RS-485 (серый системный кабель). При расстоянии от ПК до турникета менее 5 метров конвертер интерфейса RS-232 может располагаться внутри турникета. Электропитание конвертеров RS-232 и RS-485 интерфейсов необходимо брать из корпуса турникета. Конвертер USB запитывается по линии интерфейса от компьютера.

| Артикул. | ПО виртуального пульта управления Mini-GTC |
|----------|--------------------------------------------|
| 8P501-N  |                                            |
|          | С конвертером интерфейса USB-RS485         |

# 5.8 Подключение считывателей СКД, монетоприемников и других управляющих проходом устройств

Подключение считывателей СКД, светофоров и индикаторов и других перифирийных устройств для турникетов с блоками управления Logiturn<sup>®</sup> осуществляется простым способом. Также доступны все необходимые обратные сигналы и сообщения от турникета для систем здания. Следующие входные и выходные сигналы доступны для использования:

#### Входные контакты:

Входные контакты B, C, E, F и G являются входными каналами, управляемыми уровнем потенциала в диапазоне +12 ... +24B или -12 ... -24B. Данные входные каналы управляют разрешением на проход и его снятием.

Контакты расположены как на модуле Master, так и на модуле Slave и могут иметь различные параметры.

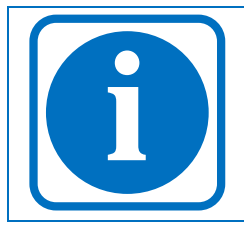

Логические входы на модуле Slave относятся к направлению на вход логические входы на модуле Master относятся к направлению на выход

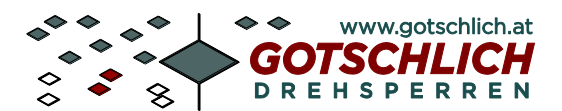

| Вход | Функция                                                                          |
|------|----------------------------------------------------------------------------------|
| В    | Команда разрешения на вход. Детально функцию задает параметр 20                  |
| С    | То же, что и В но для направления на выход. Детально функцию задает параметр 21. |
| Е    | То же, что и В. Детально функцию задает параметр 22.                             |
| F    | То же, что и В но для направления на выход. Детально функцию задает параметр 23  |
| G    | Снятие команды разрешения на проход. Детально функцию задает параметр 24.        |

Управление входыми каналами осуществляется, как правило, периферийными устройствами. Такие устройства часто имеют выходные сигналы типа реле или оптопары. При этом, необходимо соединить общий контакт (СОМ) входного канала с контактом заземления платы (GND), а контакт +24В платы коммутировать на входной канал через реле периферийного устройства. Для входных каналов В, С и для каналов Е, F и G предусмотрены отдельные общие контакты – СОМ ВС и СОМ EFG.

#### 5.8.1 Примеры подключения периферийных устройств

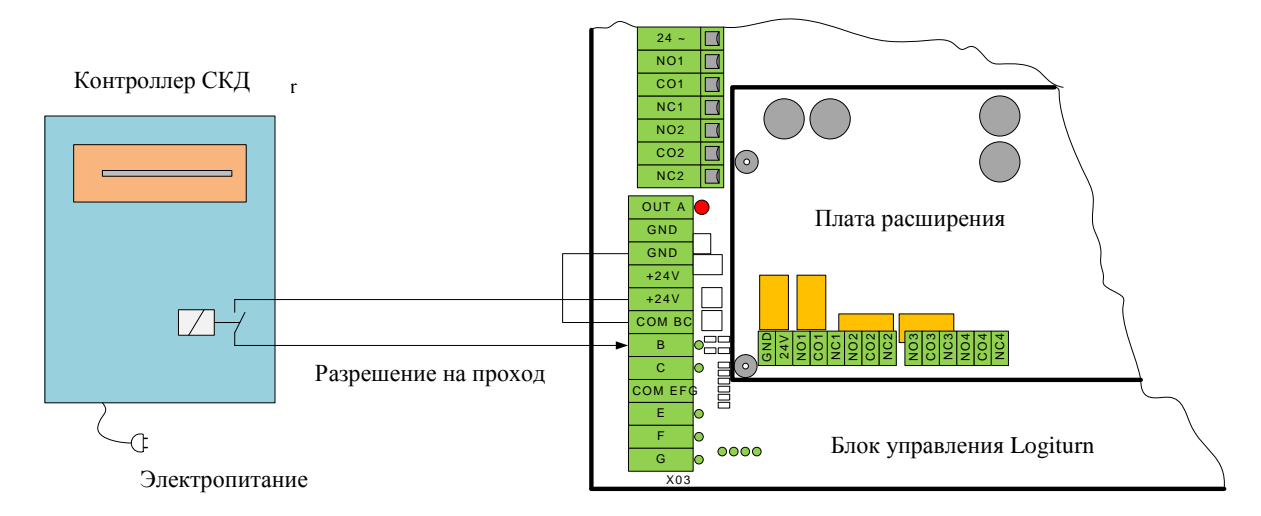

Рис. 21- Периферийное устройство с релейным выходом

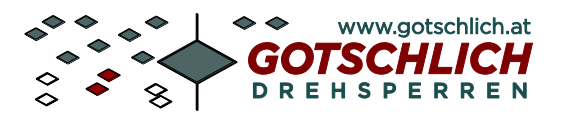

При отсутствии на периферийном устройстве релейных выходов (например только выходы в виде полупроводниковых ключей), схема подключения зависит от типа выходного сигнала (см рисунки ниже)

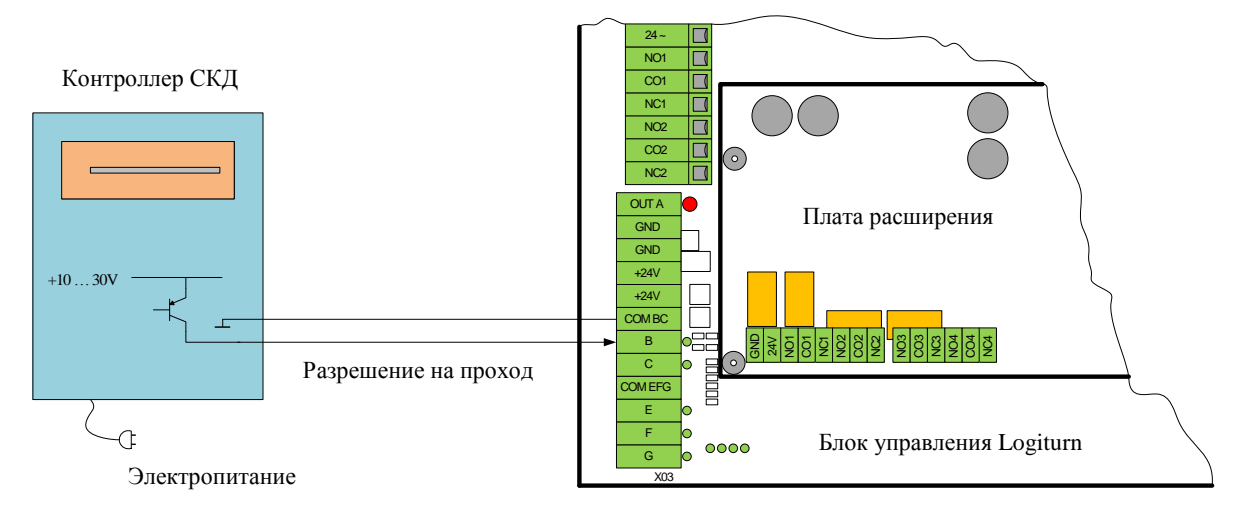

Рис. 22 – Периферийное устройство с выходом типа PNP

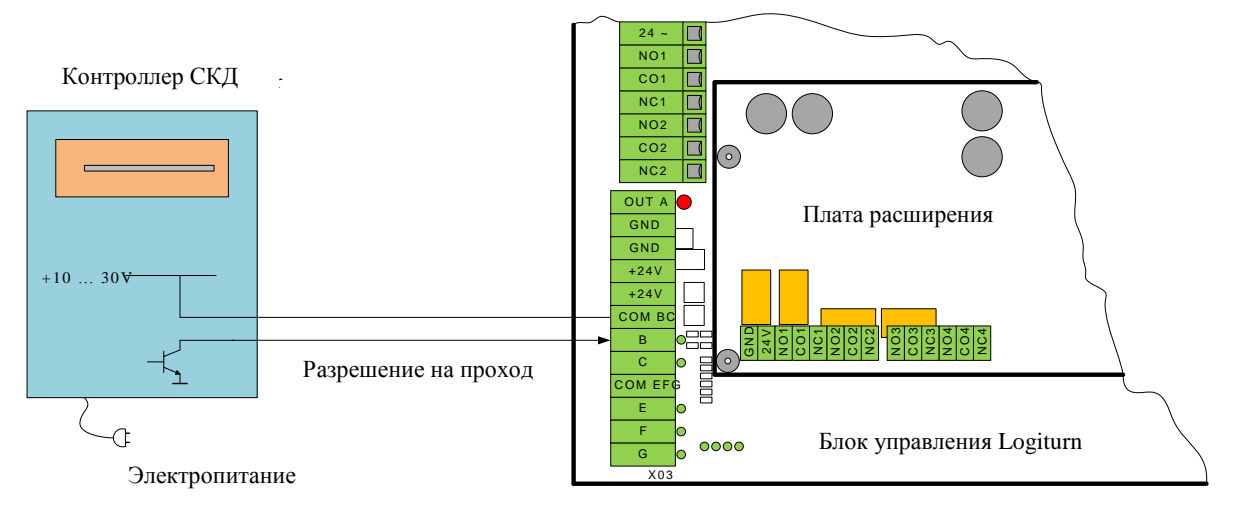

Рис. 23 - Периферийное устройство с выходом типа NPN

Контакты COM\_BC и COM\_EFG позволяют подключать обе группы периферийных устройств независимо друг от друга

#### 5.9 Подключение светофоров

Реле светофоров на модуле Master и модуле Slave, как правило, имеют одинаковые параметры (параметры 28 и 29).

На плате управления расположены два реле (AMP1/AMP2), которые предпочтительно используются для управления светофорами.

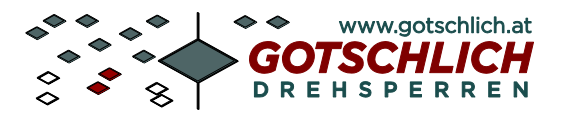

#### 5.9.1 Красный/зеленый светофор, переключающийся при разрешении на проход

Следующий пример показывает подключение для красных/зеленых светофоров в каждом направлении. В данном примере в исходном состоянии горит красный всетофор. При выдаче разрешения на проход в соответствующем направлении светофор переключается на зеленый.

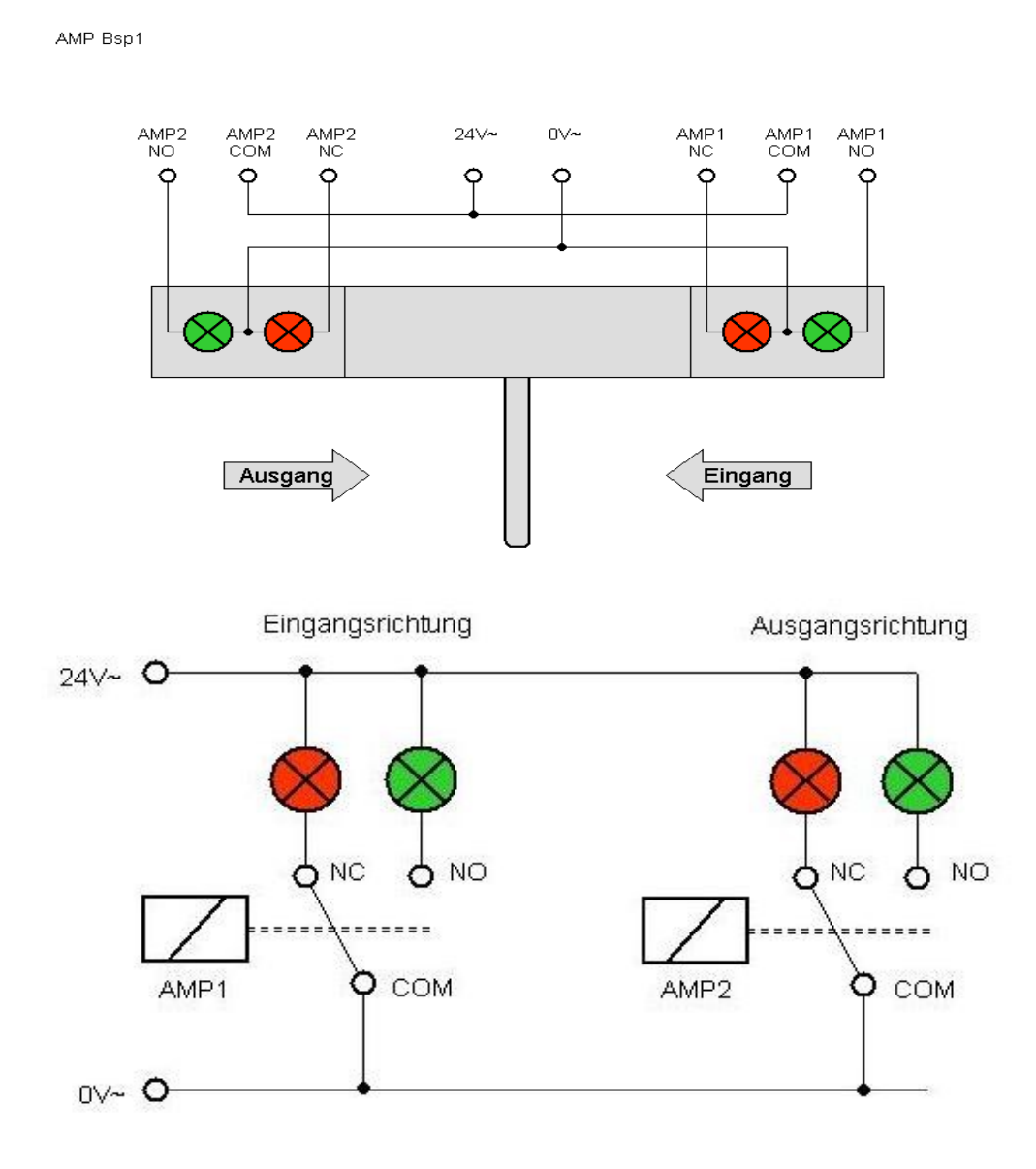

Для данного подключения следует параметр 28 = AMP1 установить в значениеt 47, а параметр 29 = AMP2 установить в значение 70.

#### Индикация при ошибках

Реле светофоров переключаются попеременно при активных ошибках в плате управления.

Электропитание светофоров может осуществляться от платы управления, если ток потребления не превышает 0,5 A при напряжении 24В. Светофоры с большим напряжением и током потребления должны быть запитаны от внешнего источника питания. Допустимое напряжение не более 50В и допустимый ток потребления не более 5А.

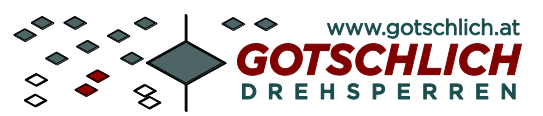

#### 5.11 Обратные сигналы от турникета

При соответствующем задании параметров реле AMP1 и AMP2 могут использоваться как для формирования обратных сигналов. Активация и деактивация реле определяется параметрами 28 и 29. Однако, по возможности рекомендуется использовать данные реле для управления светофорами.

#### Для формирования обратных сигналов используйте реле RM1 - RM4 на плате

**расширения.** Функции данных реле определяются параметрами 30 - 33. Реле RM4 может быть с помощью DIP-переключателя 8 использоваться как тревожный выход. Плата расширения, как правило, выпускается с выходными реле, однако имеется версия и с выходами типа оптопары.

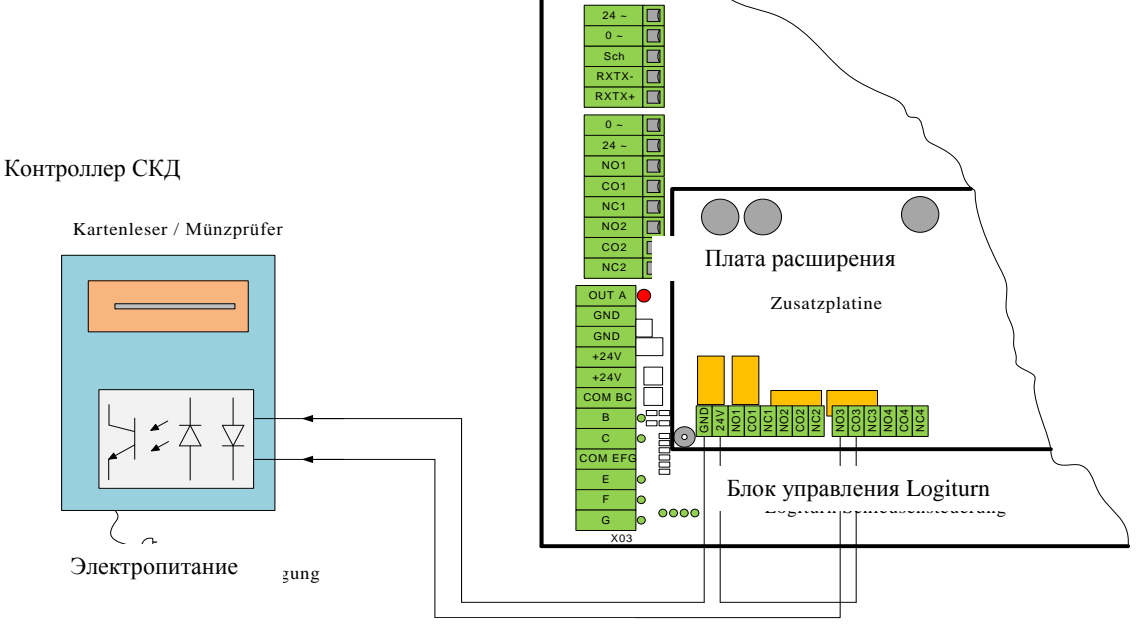

#### Обратный сигнал

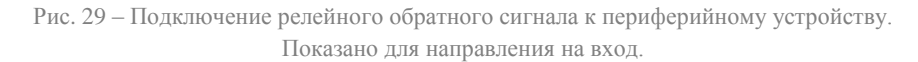

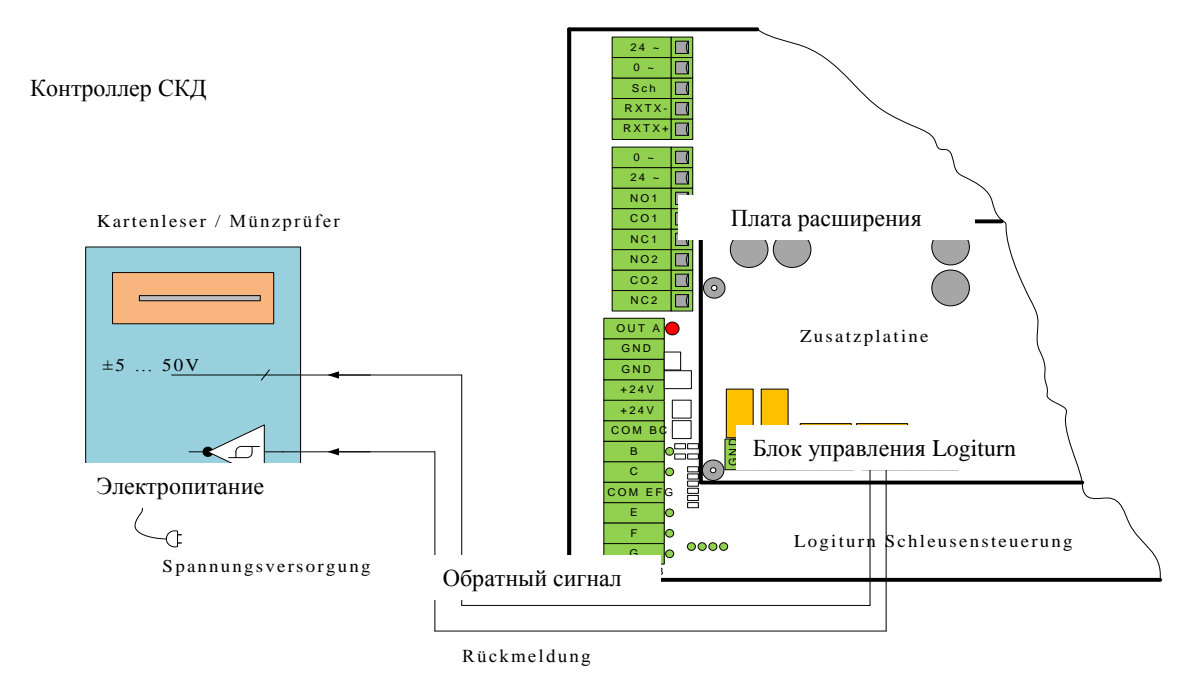

Рис. 30 – Подключение потенциального обратного сигнала к периферийному устройству. Показано для направление на вход.

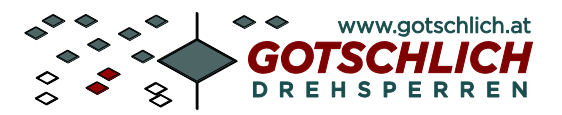

#### Электропитание внешних устройств

Периферийные устройства с малым потреблением электроэнергии могут быть запитаны непосредственно от платы управления турникетом +24В. Ток потребления суммарно от всех запитанных устройств не должен превышать 300мА

# 6 Основные настройки

Базовые настройки турникета выполняются с помощью 8-ми позиционного DIP-перключателя на плате управления. Настройки должны производится как на модуле Master, так и на модуле Slave.

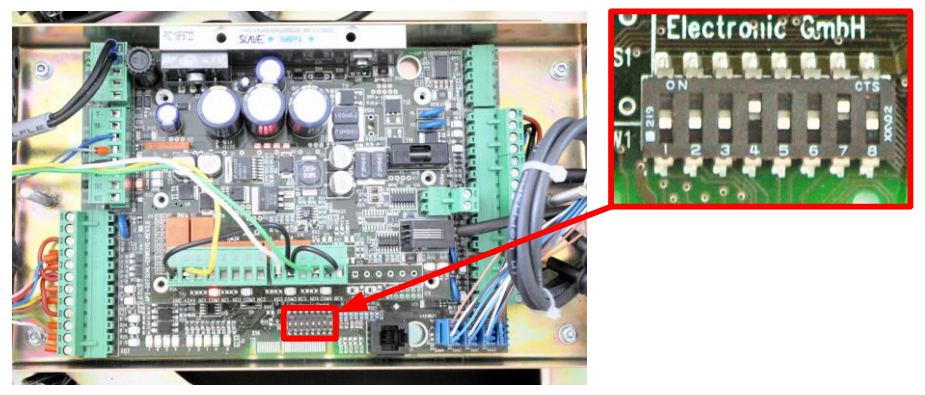

Рис. 31- DIP-переключатели

#### 6.1 DIP-Переключатели

| DIP | Функция                                          | Занчение по | Изображение        |
|-----|--------------------------------------------------|-------------|--------------------|
|     |                                                  | умолчанию   |                    |
| 1   | ID1 (Значение: 1)                                | 0           |                    |
| 2   | ID2 (Значение: 2)                                | 0           |                    |
| 3   | ID3 (Значение: 4)                                | 0           | - ASTRON U3        |
| 4   | Определение направление блокировки               | 1           | • Electronic GmbH  |
| 5   | Установка типа турникета 2 - 4 створки           | 0           | S1°                |
| 6   | Интерпретация входного/выходного<br>направления* | 0           | 11 - 2 3 4 5 6 7 8 |
| 7   | Инициализация после включения                    | 1           | 10000              |
| 8   | Тревожный выход на реле RM4                      | 0           |                    |

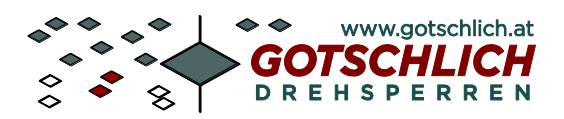

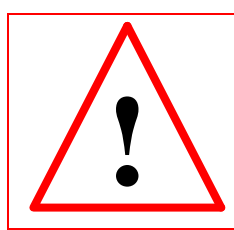

Внимание! Каждому турникету должен быть присвое уникальный ID. Иначе управление по интерфейсу RS485 будет не возможно.

#### 6.2.1 Адресация турникетов (DIP 1 ... 3)

Каждый турникет, должен иметь свой номер ID (0...7) для коммуникации с программным обеспечением и пультом управления. Данный номер ID выставляется с помощью DIP-переключателей 1...3. Такой же номер должен быть занесен в программу управления (или пульт управления), как значение параметра 60.

| ID-№ | DIP1 | DIP2 | DIP3 | Пример: ID1                                                                                                    |
|------|------|------|------|----------------------------------------------------------------------------------------------------|
| 0    | 0    | 0    | 0    |                                                                                                    |
| 1    | 1    | 0    | 0    | STP                                                                                                    |
| 2    | 0    | 1    | 0    | ON CTS ON                                                                                                    |
| 3    | 1    | 1    | 0    |                                                                                                    |
| 4    | 0    | 0    | 1    | <b>3%</b> 2 3 4 5 6 7 8                                                                                                    |
| 5    | 1    | 0    | 1    |                                                                                                    |
| 6    | 0    | 1    | 1    | a constant and the constant and the cons |
| 7    | 1    | 1    | 1    |                                                                                                    |

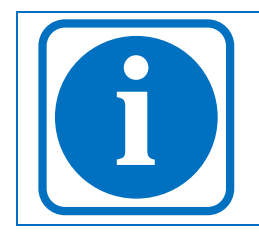

Положение DIP-переключателя OFF соответствует 0

Положение DIP-переключателя ON соответствует 1

#### 6.2.2 Направление блокировки (DIP 4)

Параметр определяет напрвление вращение во время процедуры инициализации при подаче питания.

#### 6.2.3 Конфигурация турникета (DIP 5)

Если турникет оборудованн двумя створками - DIP 5 = OFF. Турникет с четырьмя створками - DIP 5 = ON.

#### 6.2.4 Направление движения (DIP 6)

Можно изменить назначение направления движения вход и выход.

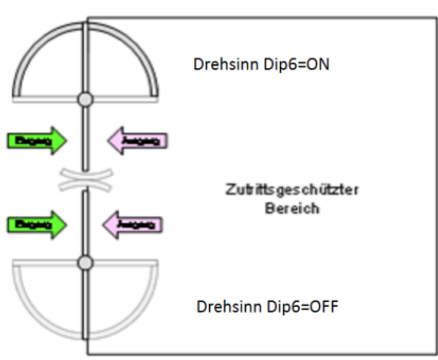

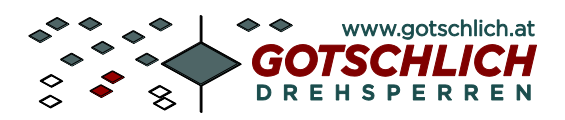

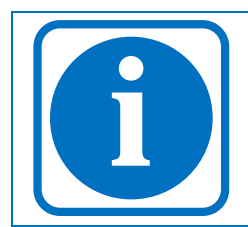

При необходимости часто изменять приоритет направления прохода существует возможность настроить данное переключение через пульт управления. Для детализации смотри инструкцию на пульт управления.

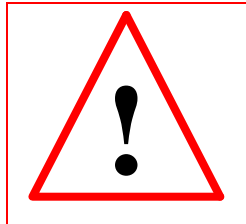

Внимание! Приоритет направления прохода не препятствует совершению прохода в обратном направлении. Однако, если через меню пульта управления запретить установку приоритета в обоих направлениях, выдача разрешений на проход станет невозможной (исключая команду аварийной эвакуации)

#### 6.2.6 Инициализация после включения (DIP 7)

Сразу после включения производится инициализация и тест турникета. Проверяются функции всех компонентов турникета, синхронизируется работа створок. Эта процедура рекомендуется для обеспечения нормальной работы турникета. DIP-переключатель 7 должен быть включен.

При отключении DIP-переключателя, после включения турникета инициализация компонентов не производится. Это можно заметить по тому, что после включения турникета створки не делают никаких движений.

#### 6.2.7 Тревожный выход на реле RM4 (DIP 8)

Реле RM4 (на плате расширения) включается одновременно с тревожным выходом типа "открытый коллектор".

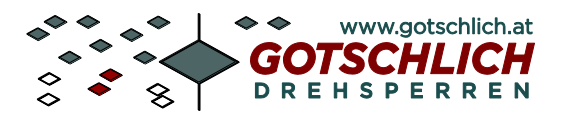

# 8 Установки параметров платы управления турникетом

Плата управления Logiturn и пульт управления могут применяться для конфигурирования многих устройств. Введенные параметры запоминаются в энергонезависимом EEPROM. Параметры могут изменяться с помощью пульта управления или через программное обеспечение "Mini-GTC" (виртуальный пульт управления). Вход в меню изменения параметров осуществляется при введении определенной цифрового кода (смотри описание на пульт управление или уточните в сервисной поддержке компании установщика).

#### 8.1 Описание

Для некоторых параметров возможно введение значений между минимальным и максимальным.

Столбец **Z** обозначает десятичный разряд, а столбец **E** – единичный разряд в двухзначном значении параметра.

С помощью цифры десятичного разряда, как правило, обозначается базовая функция. Цифра единичного разряда означает возможные опции.

Некоторые опции возможны только с определенными базовыми функциями. Для таких опций в десятичном разряде основные функции перечисляются через дефис.

Символ Х заменяет все возможные для данного параметра комбинации цифр.

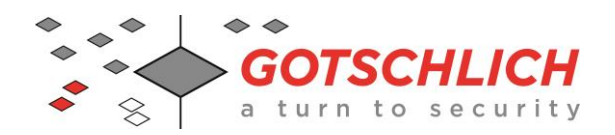

| Parameter |                                                  | Unit    | Min | Max | Value |
|-----------|--------------------------------------------------|---------|-----|-----|-------|
| 0         | Parameter set ID                                 |         | 0   | 255 |       |
| 1         | Configuration                                    |         | 0   | 99  |       |
|           | 3-Arm, 4-Arm turnstile                           |         | 0   | 99  | 12    |
|           | 2-Arm turnstile                                  |         | 0   | 99  | 22    |
| 2         | Max. speed 1                                     | rps     | 6   | 13  |       |
| 3         | Max. speed 2                                     | rps     | 6   | 17  |       |
| 4         | Max. motor speed                                 | rps     | 12  | 25  |       |
| 5         | Min. motor speed                                 | rps     | 2   | 10  |       |
| 6         | Acceleration time                                | 1/100 s | 40  | 99  |       |
| 7         | Start distance                                   | Pulses  | 1   | 20  |       |
| 8         | Stop distance                                    | Pulses  | 10  | 99  |       |
| 9         | Interval                                         | 1/10 s  | 2   | 20  |       |
| 10        | Repeat time                                      | 1/10 s  | 20  | 50  |       |
| 11        | Rated current                                    | 1/10 A  | 0   | 25  |       |
| 12        | Home position correction                         | Pulses  | 30  | 70  |       |
| 13        | Operating mode magnetic brake                    |         |     |     |       |
|           | Maximal mode                                     |         |     | 0   |       |
|           | Minimal mode                                     |         |     | 1   |       |
|           | Temperature sensor control                       |         |     | 2   |       |
| 14        | Division factor                                  |         | 4   | 99  |       |
| 15        | Par 1519 have no function for the ECCO turnstile |         |     |     |       |

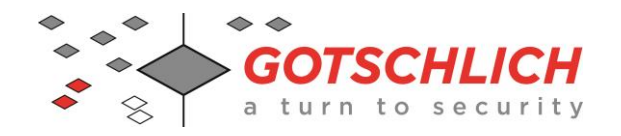

|                                        |             | Basic function | Option |
|----------------------------------------|-------------|----------------|--------|
| Parameter                              | Unit        | Z              | Ε      |
| 20 Input B, release in entry direction | See par. 23 |                |        |
| 21 Input C, release in exit direction  | See par. 23 |                |        |
| 22 Input E, release in entry direction | See par. 23 |                |        |
| 23 Input F, release in exit direction  |             |                |        |
| Emergency release (ER)                 |             | 0              | х      |
| Permanent release (PR)                 |             | 1              | х      |
| Toggle permanent release               | 1           | 4              |        |
| Single release (SR)                    |             |                | х      |
| Single release+1 (SR+1)                | 3           | х              |        |
| SR with PR after 1.5 sec.              |             |                | x      |
| SR+1 with PR after 1.5 sec.            | 5           | х              |        |
| Release confirmation                   | 2)          | 6              | 0      |
|                                        |             |                |        |
| Alarm state (2-arm/180°)               |             | 9              | х      |
| Single release for 7 sec.              |             | 2/3/4/5        | 1      |
| Single release for 12 sec.             |             | 2/3/4/5        | 2      |
| Single release for 30 sec.             |             | 2/3/4/5        | 3      |
| Alarm state activated by closer        |             | 9              | 0      |
| Alarm state activated by opener        |             | 9              | 1      |

1) Option EF+1 (values 30, 31, 32, 33, 50, 51, 52, 53) is not permissible in combination with the release confirmation.

2) No "time out" is permitted for individual releases of 7, 12, or 30 seconds in conjunction with the release confirmation.

| 24 Input G, stop                                            |    |    |
|-------------------------------------------------------------|----|----|
| Cancels last single release                                 | 1  | x  |
| Cancels all single releases and discontinues PR             | 2  | x  |
| Permanent releases are discontinued while there is a signal | 3  | x  |
| For entry and exit direction                                | X  | 0  |
| For entry direction only                                    | x  | 1  |
| For exit direction only                                     | X  | 2  |
| 25 Counter output A                                         |    |    |
| Pulse at end of turning motion                              | 1  | x  |
| Pulse at beginning of turning motion                        | 2  | x  |
| Continuous signal during entire turning motion              | 3  | х  |
| For entry and exit direction                                | X  | 0  |
| For entry direction only                                    | X  | 1  |
| For exit direction only                                     | x  | 2  |
| 26 Counter signal duration 1/100 s                          | 10 | 99 |

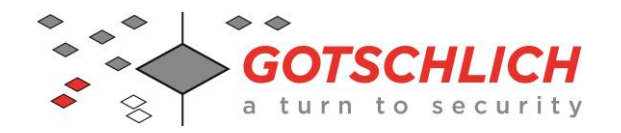

| f  |                                        |                           |             |        | Option |
|----|----------------------------------------|---------------------------|-------------|--------|--------|
| Ра | rameter                                |                           | Unit        | Z      | E      |
| 27 | Alarm output 1                         |                           |             |        |        |
| -  | No alarm                               |                           |             | 0      | 0      |
|    | An error or warning signal is prese    | ent                       |             | 1      | 05     |
|    | No error or warning signal is prese    | ent                       |             | 2      | 05     |
|    | An error signal is present             |                           |             | 3      | 05     |
|    | <b>No</b> error signal present         |                           |             | 4      | 05     |
|    | Emergency power operation              |                           |             | 5      | 05     |
|    | Turnstile climb-over, movement se      | nsor triggered            |             | 6      | 15     |
|    | Turnstile climb-over, with IR senso    | r                         |             | 7      | 15     |
|    | Turnstile climb-over, with additiona   | Il sensors                |             | 8      | 15     |
|    | Turnstile home position not reache     | d after 1min.             |             | 9      | 0      |
|    | Turnstile home position reached p      | rior to expiry of 1min    |             | 9      | 1      |
|    | Continuous signal                      |                           |             | x      | 0      |
|    | Interval signal ("flashing")           |                           |             | X      | 1      |
|    | 5-second pulse                         |                           |             | X      | 2      |
|    | Interval signal ("flashing") for 5 sec | 2.                        |             | X      | 3      |
|    | 10-second pulse                        |                           |             | x      | 4      |
|    | Interval signal ("flashing") for 10 se | ec.                       |             | X      | 5      |
| 28 | 28 Signal light relay output AMP1      |                           |             |        |        |
|    | Feedback in entry direction during     | passing incl. sensor*     |             | 8      | 1      |
| 29 | Signal light relay output A            |                           |             |        |        |
|    | Feedback in exit direction during p    |                           | 8           | 1      |        |
| 30 | Feedback relay output RM <sup>2</sup>  | See par. 33               |             |        |        |
| 31 | Feedback relay output RM2              | See par. 33               |             |        |        |
| 32 | Feedback relay output RM               | 3                         | See par. 33 |        |        |
| 33 | Feedback relay output RM4              | 1                         |             |        |        |
|    | Function / Switch-on condition         | Switch-off condition      |             |        |        |
|    | During entry movement                  | Movement ended            |             | 0      | 0      |
|    | Start of entry movement                | Pulse ended               |             | 0      | X      |
|    | During exit movement                   | Movement ended            |             | 1      | 0      |
|    | Start of exit movement                 | Pulse ended               |             | 1      | X      |
|    | After entry movement                   | Timing                    |             | 2      | X      |
|    | After exit movement                    | Timing                    |             | 3      | X      |
|    | Inhibit on: Start entry movement       | Release                   |             | 4      | 0      |
|    | Inhibit on: End entry movement         | Release                   |             | 4      | 1      |
|    | Inhibit off: Start exit movement       | Release                   |             | 5      | 0      |
|    | Inhibit off: End exit movement         | Release                   |             | 5      | 1      |
|    | Delegge entry                          | End movement or           |             | e      | 0      |
|    | Release entry                          | release                   |             | 0      | 0      |
|    | Rel. ent. + release authorization      |                           |             | р<br>2 | 1      |
|    |                                        | As above                  |             | /      | U      |
|    |                                        | AS above                  |             | /      | 1      |
| L  |                                        | INO SIGNAI                | 3)          | 8      | U      |
| ſ  | 3) The parameter value 80 doe          | es not apply for paramete | er 28+29    | T      |        |
|    | Auto-stop activated                    | Auto-stop reset           |             | 9      | 0      |

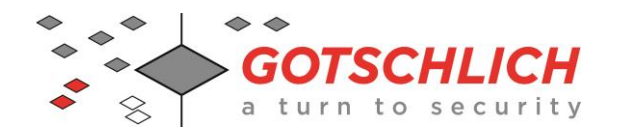

|     |                                                 |                       |             | Basic   | Ontion |
|-----|-------------------------------------------------|-----------------------|-------------|---------|--------|
| Ра  | rameter                                         |                       | Unit        | Z       | E      |
|     |                                                 |                       |             |         |        |
|     |                                                 |                       |             |         |        |
|     | Pulse with 0.1…0.2 sec.                         |                       |             | 0/1/2/3 | 1      |
|     | Pulse with 0.20.3 sec.                          |                       |             | 0/1/2/3 | 2      |
|     | Pulse with 0.30.4 sec.                          |                       |             | 0/1/2/3 | 3      |
|     | Pulse with 0.4…0.5 sec.                         |                       |             | 0/1/2/3 | 4      |
|     | Pulse with 0.5…0.6 sec.                         |                       |             | 0/1/2/3 | 5      |
|     | Pulse with 0.6…0.7 sec.                         |                       |             | 0/1/2/3 | 6      |
|     | Pulse with 0.7…0.8 sec.                         |                       | •           | 0/1/2/3 | 7      |
|     | Pulse with 0.8…0.9 sec.                         |                       | •           | 0/1/2/3 | 8      |
|     | Pulse with 0.9…1.0 sec.                         |                       | •           | 0/1/2/3 | 9      |
| 34  | IR autostart                                    |                       | Direction:  | Entry   | Exit   |
|     | No autostart                                    |                       |             | 0       | 0      |
|     | Autostart with release                          |                       |             | 1       | 1      |
|     | Autostart if no autostop                        |                       |             | 2       | 2      |
| 35  | IR start criteria                               |                       | Direction:  | Entry   | Exit   |
|     | IR sensors are not evaluated                    |                       |             | 0       | 0      |
|     | K1: Triggers only, if person is in entry area   |                       |             | 1       | 1      |
|     | K2: Triggers only, if no person is in exit area | a                     | •           | 2       | 2      |
|     | Apply K1 and K2                                 |                       | •           | 3       | 3      |
| 36  | Closing criteria par. has no function fo        | r the ECCO turnst.    | Direction:  | Entry   | Exit   |
| 37  | 37 Alarm output 2 (output EM)                   |                       |             | Tens    | Ones   |
|     | Not available for the ECCO turnstiles           |                       |             | 0       | 0      |
| 38  | Braking profile                                 |                       | Place:      | Tens    | Ones   |
|     | Gradient of the target brake ramp in increm     | ents of 614           | Steps       | 1       | 1      |
|     |                                                 |                       |             |         |        |
| 39  | Battery operation                               |                       |             |         |        |
|     | End normal mode immediately                     |                       |             | 0       | x      |
|     | Normal mode for fixed time                      |                       |             | 1       | x      |
|     | Fixed time operation, exit = PR                 |                       |             | 2       | x      |
|     | Fixed time operation, entry = PR                |                       |             | 3       | x      |
|     | Fixed time operation, EN+EX = PR                |                       |             | 4       | x      |
|     | Alarm state                                     |                       |             | 5       | 0      |
|     | No time limit                                   |                       |             | 1/2/3/4 | 0      |
|     | Factor per 5 minutes                            |                       |             | 1/2/3/4 | 1-9    |
| 40  | par. 4047 have no function for the EC           | CO turnstiles         |             |         |        |
| 48  | Signal light model                              | <u> </u>              | T           |         |        |
|     |                                                 | Display<br>assignment | Signal type | z       | Е      |
| Slo | ts L1 and L2 deactivated                        | ucolgiment            | V1,V2       | 0       | 0      |
| 2 d | irection-related signal lights                  | normal                | V2          | 3       | Х      |
| 2 d | irection-related signal lights                  | inverted              | V2          | 4       | Х      |
| Wit | h prompt symbol                                 | normal                | V2          | 5       | Х      |
| Wit | h prompt symbol                                 | inverted              | V2          | 6       | Х      |
| 2 d | irection-related signal lights                  |                       | V1          | 7       | X      |
| Re  | ease display with stop signal                   |                       | V1,V2       | X       | 1      |
| Sto | p signal only for alarm signal                  |                       | V1,V2       | Х       | 2      |

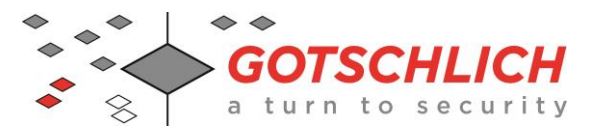

# Logiturn<sup>®</sup> III Installation Manual

| 49 Lane signal model                                       |                           |             |   | Option |
|------------------------------------------------------------|---------------------------|-------------|---|--------|
|                                                            | Display<br>assignmen<br>t | Signal type | Z | E      |
| S1 and S2 lane signal slots deactivated                    |                           | V2          | 0 | 0      |
| Direction assignment of arrow symbol                       | normal                    | V2          | 1 | Х      |
| Direction assignment of arrow symbol                       | inverted                  | V2          | 2 | Х      |
| Basic setting of lane blocked in both directions           |                           | V2          | Х | 0      |
| Basic setting of preferred direction in entrance direction |                           | V2          | Х | 1      |
| Basic setting of preferred direction in exit direction     | -                         | V2          | Х | 2      |
| Basic setting of lane coordinated in both directions       |                           | V2          | Х | 3      |

Signal type V1 has a red and green lighted surface Signal type V2 has a green arrow symbol and a red X as a blocked symbol

| Parameter for the expansion board                     | Basic<br>function | Option |   |
|-------------------------------------------------------|-------------------|--------|---|
| Parameter                                             | Unit              | Z      | E |
| 50 Input K, special function                          |                   |        |   |
| Lane signal preferred direction in entrance direction |                   | 7      | 0 |
| Lane signal preferred direction in exit direction     |                   | 7      | 1 |
| Alarm setting activated by closing contact            |                   | 9      | 0 |
| Alarm setting activated by opening contact            |                   | 9      | 1 |
| 51 Input L, special function                          |                   |        |   |
| Lane signal preferred direction in entrance direction |                   | 7      | 0 |
| Lane signal preferred direction in exit direction     |                   | 7      | 1 |
| Alarm setting activated by closing contact            |                   | 9      | 0 |
| Alarm setting activated by opening contact            |                   | 9      | 1 |
|                                                       |                   |        |   |
| 58                                                    |                   |        |   |
| 59 Event Recording 1                                  |                   |        |   |

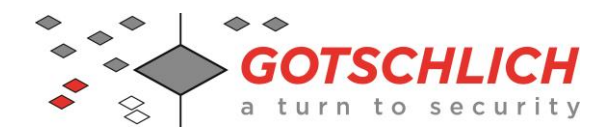

# Logiturn<sup>®</sup> III Installation Manual

## 6.4.3 Заводские настройки

#### ECCO FULL-HEIGHT TURNSTILE

| Par | Designation                  |   | Unit       | 4-arm<br>(90°) | 3-arm<br>(120°) | 2-arm<br>(180°) |
|-----|------------------------------|---|------------|----------------|-----------------|-----------------|
| 0   | Parameter set ID             | 9 | -          | 99             | 99              | 99              |
| 1   | Configuration                | 5 | -          | 12             | 12              | 22              |
| 2   | Max. speed 1                 | 3 | rps        | 09             | 11              | 11              |
| 3   | Max. speed 2                 | 3 | rps        | 17             | 17              | 17              |
| 4   | Max. motor speed             | 3 | rps        | 25             | 25              | 25              |
| 5   | Min. motor speed             | 3 | rps        | 5              | 5               | 5               |
| 6   | Acceleration time            | 3 | 1/100 sec. | 50             | 50              | 50              |
| 7   | Start distance               | 1 | Pulses     | 1              | 1               | 1               |
| 8   | Stop distance                | 5 | Pulses     | 95             | 95              | 95              |
| 9   | Interval                     | 3 | 1/10 sec.  | 3              | 3               | 3               |
| 10  | Repeat time                  | 5 | 1/10 sec.  | 30             | 30              | 30              |
| 11  | 1 Rated current              |   | 1/10A      | 15             | 15              | 15              |
| 12  | 2 Home position correction   |   | Pulses     | 50             | 50              | 50              |
| 13  | 3 Operating mode magn. brake |   | _          | 2              | 2               | 2               |
| 14  | 4 Division factor            |   | -          | 18             | 18              | 18              |
| 15  | 5 Not in use                 |   | 1/10 sec.  | 0              | 0               | 0               |
| 16  | .6                           |   | 0          | 0              | 0               | 0               |
| 17  | 17                           |   | 0          | 0              | 0               | 0               |
| 18  | 18                           |   | Pulses     | 0              | 0               | 0               |
| 19  |                              | 1 | -          | 0              | 0               | 0               |
| 20  | Input B (entry direction)    | 3 | -          | 20             | 20              | 20              |
| 21  | Input C (exit direction)     | 3 | -          | 20             | 20              | 20              |
| 22  | Input E (entry direction)    | 3 | -          | 10             | 10              | 10              |
| 23  | Input F (exit direction)     | 3 | -          | 10             | 10              | 10              |
| 24  | Input G (stop entry)         | 3 | -          | 20             | 20              | 20              |
| 25  | Counter output A             | 3 | -          | 21             | 21              | 21              |
| 26  | Counter signal duration      | 3 | 1/100 sec. | 20             | 20              | 20              |
| 27  | Alarm output                 | 3 | -          | 0              | 0               | 0               |
| 28  | Relay output AMP1            | 3 | -          | 0              | 0               | 0               |
| 29  | Relay output AMP2            | 3 | -          | 10             | 10              | 10              |

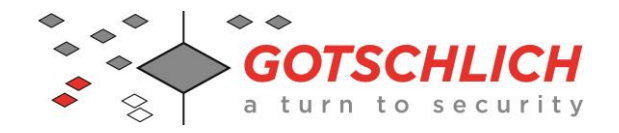

# Logiturn<sup>®</sup> III Installation Manual

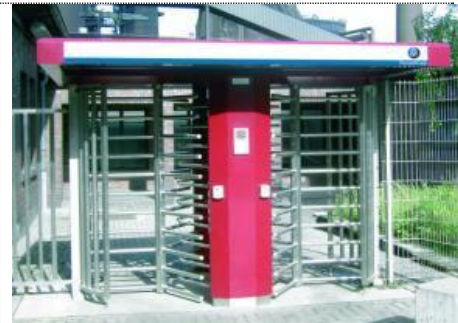

|     | •                                        |     | •    |                |                 | 1100            |
|-----|------------------------------------------|-----|------|----------------|-----------------|-----------------|
| Par | Designation                              | Pri | Unit | 4-arm<br>(90°) | 3-arm<br>(120°) | 2-arm<br>(180°) |
| 30  | Relay output RM1                         | 3   | -    | 0              | 0               | 0               |
| 31  | Relay output RM2                         | 3   | -    | 10             | 10              | 10              |
| 32  | Relay output RM3                         | 3   | -    | 80             | 80              | 80              |
| 33  | Relay output RM4                         | 3   | -    | 90             | 90              | 90              |
| 34  | IR autostart                             | 3   | -    | 11             | 11              | 11              |
| 35  | IR start criteria                        | 3   | -    | 0              | 0               | 0               |
| 36  | Not in use                               | 3   | -    | 0              | 0               | 0               |
| 37  |                                          | 3   | -    | 0              | 0               | 0               |
| 38  | Braking profile                          |     | -    | 11             | 11              | 11              |
| 39  | Battery operation (emergency power mode) | 3   | -    | 0              | 0               | 0               |
| 40  | Not in use                               |     | -    | 0              | 0               | 0               |
| 41  |                                          |     | -    | 0              | 0               | 0               |
| 42  |                                          |     | -    | 0              | 0               | 0               |
| 43  |                                          |     | -    | 0              | 0               | 0               |
| 44  |                                          |     | -    | 0              | 0               | 0               |
| 45  |                                          |     | -    | 0              | 0               | 0               |
| 46  |                                          |     | -    | 0              | 0               | 0               |
| 47  |                                          |     | -    | 0              | 0               | 0               |
| 48  | Signal light model                       | 3   | -    | 0              | 0               | 0               |
| 49  | Lane signal model                        | 3   | -    | 0              | 0               | 0               |
| 50  | Input K, special function                | 3   | -    | 0              | 0               | 0               |
| 51  | Input L, special function                | 3   | -    | 0              | 0               | 0               |
| 52  | Reserve                                  |     |      | 0              | 0               | 0               |
| 53  |                                          |     |      | 0              | 0               | 0               |
| 54  |                                          |     |      | 0              | 0               | 0               |
| 55  |                                          |     |      | 0              | 0               | 0               |
| 56  |                                          |     |      | 0              | 0               | 0               |
| 57  |                                          |     |      | 0              | 0               | 0               |
| 58  | Event recording 1                        | 5   | -    | 255            | 255             | 255             |
| 59  | Event recording 2                        | 5   | -    | 255            | 255             | 255             |
|     |                                          |     |      |                |                 |                 |

### ECCO FULL-HEIGHT TURNSTILE

Pri: Level of access authorization (see hardware control panel description)

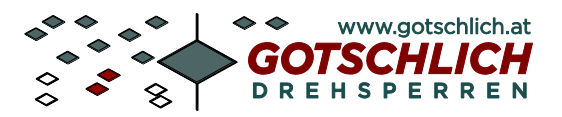

# 9 Устранение ошибок и сервисное обслуживание 9.1 Индикация ошибок по светодиодам (LED)

При возникновении в системе ошибок, они отображаются на статусных светодиодах (в области между колодкой X3 и DIP-переключателями). С тактом 4 секунды происходит попеременная индикация в двоичной системе номера ошибки и источника ошибки.

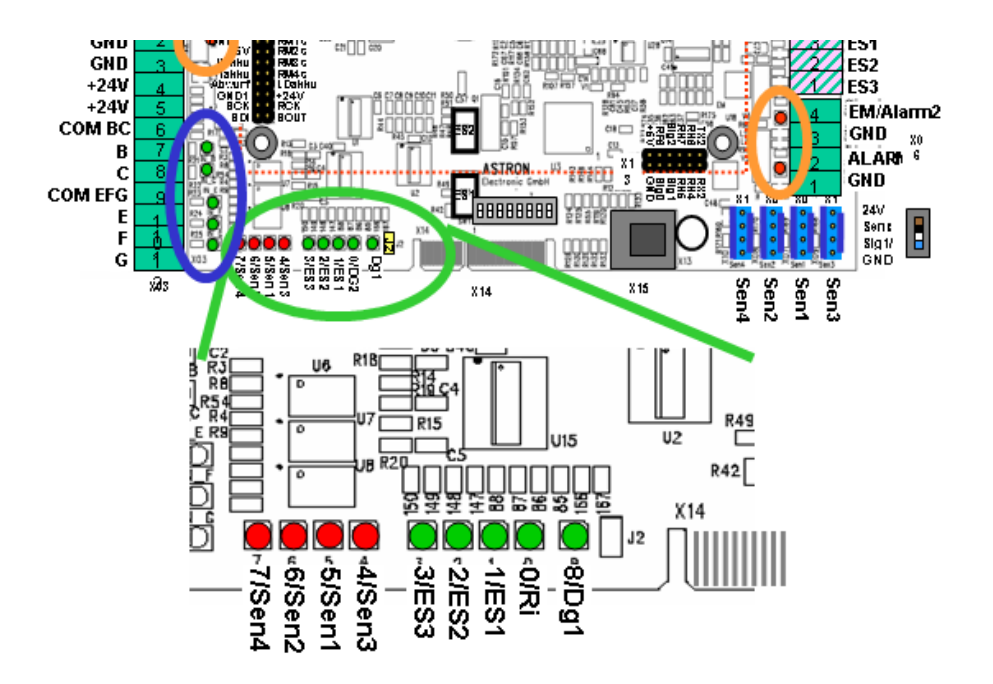

Рис. 33 – Статусные светодиоды (LED)

Определение номера ошибки или источника происходит путем сложения значений-разрядов горящих светодиодов по нижеследующей схеме.

LED-№. 8 горит = Отображается номер ошибки, LED-№. 8 не горит = Отображается источник ошибки.

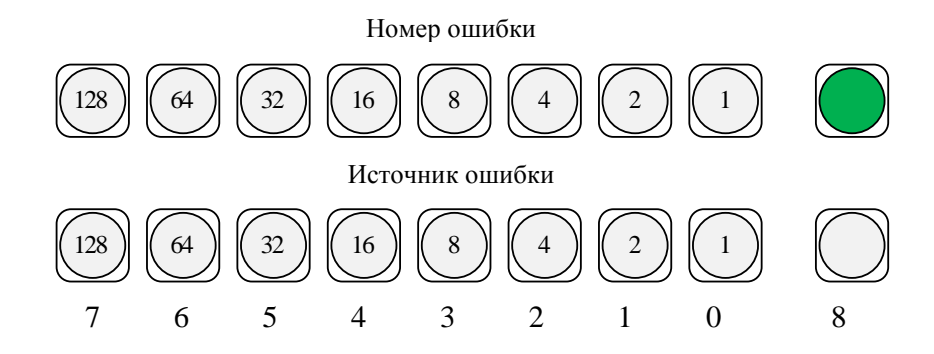

Рис. 34- Индикация номера ошибки и источника ошибки

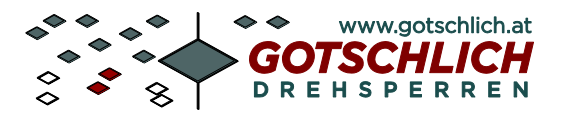

#### 9.2 Перечень ошибок

При возникновении ошибок они распознаются и отображаются на светодиодах.

Необходимо вывести турникет из эксплуатации при возникновении следующих ошибок:

| N⁰ | Источнин | с Тип    | Описание                                                                                                    | Фактор |
|----|----------|----------|----------------------------------------------------------------------------------------------------|--------|
| 0  |          | ERR_PROG | Ошибки программного обеспечения                                                                                                    | Α      |
|    | Х        |          | Внутренняя системная ошибка                                                                                                    | А      |
| 1  |          | ERR_INIT | Ошибки инициализации (возникают при вводе в эксплуат.)                                                                                          |        |
|    | 1        |          | Недопустимый номер Print-ID (>99999999)                                                                                                    | A      |
|    | 2        | 1        | Окончание отведенного времени (Timeout) на инициализацию                                                                                        | В      |
|    | 3        |          | Окончание отведенного времени на тест                                                                                                    | В      |
|    | 4        |          | Ошибка при обмере датчика ES1                                                                                                    | В      |
|    | 5        |          | Неверный сигнал направления от энкодера (датчика угловых перемещений)                                                                           | В      |
|    | 6        |          | Инициализация и тест завершены не корректно                                                                                                    | В      |
|    | 7        |          | Только при тестовом режиме: фактический угол > заданного                                                                                        | В      |
|    | 8        |          | Только при тестовом режиме: фактический угол < заданного                                                                                        | В      |
|    | 9        |          | Оба модуля установлены как Master (DIP 4 – ON)                                                                                                  | N      |
| 3  |          | ERR_OP   | Ошибки, возникающие в процессе работы                                                                                                    |        |
|    | 1        |          | Магнитный тормоз не функциониркет. Критерии: после покидания<br>датчика ES1 прошло более 20 импульсов без движения мотора                       | С      |
|    | 2        |          | Ошибка коммуникации Master-Slave по интерфейсу RS232.<br>Внимание: данная ошибка не отображается на светодиодах.                                | K      |
|    | 3        |          | Ошибка сенсоров                                                                                                    | L      |
|    | 4        |          | Ошибка сенсоров                                                                                                    | L      |
|    | 6        |          | Менее чем 5 импульсов при торможении после покидания датчика<br>ES1                                                                             | В      |
|    | 7        |          | Дефект мотора или энкодера. Критерии проверки: энкодер выдает<br>менее 5 импульсов в течении 0,3 сек при открытии створок                       | В      |
|    | 8        |          | Дефект энкодера. Критерии проверки: должно пройти мин 4<br>импульса между фронтами датчиков ES1 и ES2. Датчики ES1 и ES2<br>при этом в порядке. | В      |
|    |          |          |                                                                                                    |        |
| 4  |          | ERR_ES   | Ошибки концевых датчиков ES_1, ES_2 или ES_3                                                                                                    |        |
|    | 1        |          | Ошибка ES_2 (во время инициализации)                                                                                                    | М      |
|    | 2        |          | Ошибка ES_2                                                                                                    | М      |
|    | 3        |          | Ошибка ES_2 – во время работы                                                                                                    | М      |
|    | 4        |          | Ошибка ES 1 и/или дефект ES2                                                                                                    | М      |
|    | 5        |          | Ошибка ES1                                                                                                    | М      |
|    | 6        |          | Ошибка ES1                                                                                                    | М      |
|    | 7        |          | Ошибка ES_2 (во время инициализации)                                                                                                    | М      |
|    | 8        |          | Ошибка ES1                                                                                                    | М      |
|    | 9        |          | Ошибка ES1, Критерии проверки: ES1 должен быть активен при поступлении фронта от ES2                                                            | М      |
|    | 10       |          | Ошибка ES1, Критерии проверки: ES1 не должен быть активен при окончании открытия створки                                                        | М      |
|    |          |          |                                                                                                    |        |

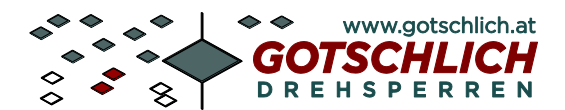

| Nr | Source | Тур       | Beschreibung                                                                    | ТоDo |
|----|--------|-----------|---------------------------------------------------------------------------------|------|
| 5  |        | ERR_DG    | Ошибки энкодера (датчика угловых перемещений) или<br>сенсоров направления       |      |
|    | 1      |           | Ошибка энкодера, нет правильного сигнала по направлению                         | C/O  |
|    | 2      |           | Ошибка энкодера, нет импульсов                                                  | C/O  |
|    | 3      |           | Ошибка энкодера                                                                 | C/O  |
|    | 4      |           | Ошибка энкодера                                                                 | C/O  |
|    | 5      |           | Ошибка энкодера                                                                 | C/O  |
| 6  |        | ERR_ZR    |                                                                                 |      |
|    |        |           | Нет импульсов, нет сигналов от датчиков, низкий ток мотора                      | B/D  |
| 7  |        | ERR_MOT   | Ошибки мотора                                                                   |      |
|    | 1      |           | Короткое замыкание мотора                                                       | B/E  |
|    | 2      |           | Перегрузка мотора по току (при вращении по часовой стрелке)                     |      |
|    | 3      |           | Перегрузка мотора по току (при вращении против часовой стрелки)                 | B/F  |
|    | 4      |           | Нет тока на мотор (возможно мотор не подключен)                                 | B/G  |
|    | 5      |           | Мотор вращается только против часовой стрелки (возможно дефект перемычки АН/BL) | B/A  |
|    | 6      |           | Мотор вращается только по часовой стрелке (возможно дефект перемычки BH/AL)     | B/A  |
|    | 7      |           | Перепутано направление вращения                                                 | B/H  |
| 8  |        | ERR_IMOT  | Ошибки измерения тока мотора                                                    |      |
|    | 1      |           | При тесте: измерен слишком высокий ток мотора                                   | Α    |
| 9  |        | ERR_MB    | Ошибки магнитных тормозов                                                       |      |
|    | 1      |           | Сила удержания тормоза отсутствует                                              | Ι    |
|    | XX     |           | Указывается в %, при какой мощности тормоз отпускает                            |      |
| 10 |        | ERR_BLOCK | Блокирование створок                                                            |      |
|    | 1      |           | Нет импульсов, нет сигналов от датчиков, высокий ток мотора                     | F    |

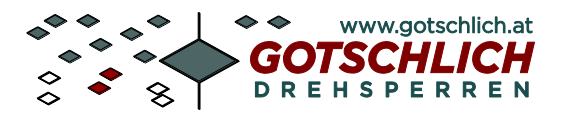

#### 9.3 Действия при возникновении ошибок

При возникновении ошибок необходимо отклчить турникет по питанию на 15 секунд и затем включить снова. Альтернативно, возможно выдать на турникет команду RESET. После этого турникет начнет производить заново ввод в эксплуатацию (инициализация и тест). При этом необходимо контролировать появление ошибок на статусных светодиодах. При повторном появлении ошибок, обратитесь к нижеследующей таблице факторов (смотри фактор напротив номера ошибки в таблице предыдущего раздела).

| Фактор | Мероприятия по устранению                                                                                                    |
|--------|----------------------------------------------------------------------------------------------------|
| А      | Блок управления необходимо заменить                                                                                                    |
| В      | Произведите инициализацию путем отключения на 10 секунд и последующего<br>включения электропитания. Убедитесь, что движению створок ничто не мешает.<br>При многократном появлении одной и той же ошибки, замените деталь к которой<br>относится ошибка. |
| С      | Общая ошибка во время работы турникета. Произведите повторную инициализацию, уточните по результатам причину ошибки.                                                                                                    |
| D      | Проверьте зубчатый ремень и при необходимости его замените                                                                                                    |
| Е      | Короткое замакание в моторе; замените мотор и блок тормозов                                                                                                    |
| F      | Створка турникета или механизм редуктора заблокирован или движении<br>затруднено. Отключите электропитание и вручную проверьте ход створки. При<br>затрудненном движении, определите причину и устраните ее.                                             |
| G      | Проверьте кабель подключения мотора. Если кабель в порядке – замените мотор.                                                                                                    |
| Н      | Обратная полярность подключения мотора.                                                                                                    |
| Ι      | Проверьте кабель подключения магнитных тормозов. Если кабель в порядке – замените мотор и блок тормозов                                                                                                    |
| K      | Проверьте подключения по интерфейсу RS-232. Оба светодиода RXD и TXD на платах расширения обоих модулей должны светиться. Если светодиоды не горят, возможно оба модуля установлены в Slave.                                                             |
| L      | Оставьте турникет на 20 секунд без осуществления проходов. Если ошибка повторится, проверьте функционирование датчиков-фотоэлементов по индикации светодиодов на плате управления.                                                                       |
| М      | Проверьте подключение и функционирование концевых датчиков. В сервисном режиме (DIP-переключатель 7 в "0") светодиоды показвают, активены или нет датчики в данный момент.                                                                               |
| Ν      | DIP-переключатель 4 на модуле Slave установите в "0". Произведите процедуру инициализации.                                                                                                    |
| 0      | При возникновении одной и той же ошибки во время инициализации – замените плату энкодера.                                                                                                    |

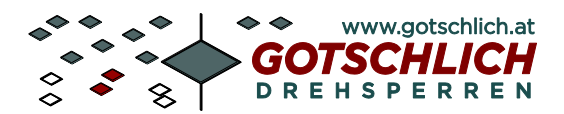

#### 9.4 Предупреждающие сообщения

Плата управления Logiturn может выдавать через статусные сообщения некоторые предупреждения. Предупреждение содержит номер и источник, по которым можно точно определить их причину возникновения. Предупреждения появляются циклически. При активации кнопки RESET предупреждения удаляются.

| №/Источник                  | Предупреждение            | Описание                                                            |  |
|-----------------------------|---------------------------|---------------------------------------------------------------------|--|
| 5<br>5 / № парам.<br>5 / 60 | Некоррктные параметры     | Параметры сверх установленных лимитов или недействительная величина |  |
| 6<br>6/1                    | Внутреннее предупреждение | Номер ошибки недействителен (>= 16)                                 |  |
| 8<br>8 / 1                  | Нет электропитания        | Работа от аккумуляторов                                             |  |
| 15 / 1                      | Блокировка                | Блокировка створок при тревоге                                      |  |

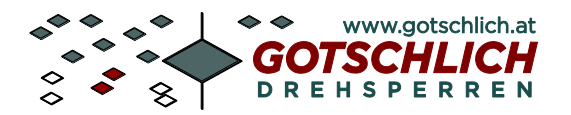

### 10 Блок управления

#### 10.1 Плата управления турникетом

#### 10.1.1 Блок-диаграмма платы управления

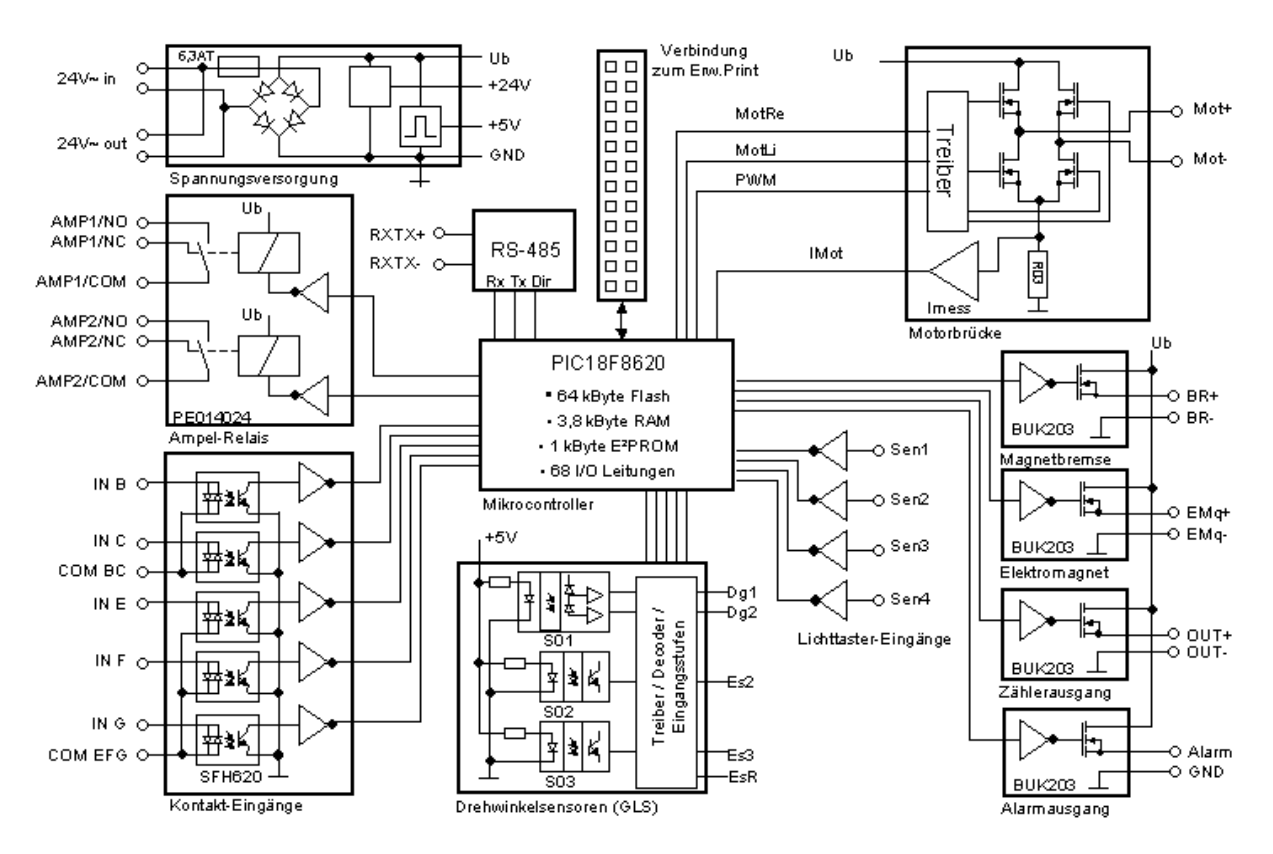

Рис. 35 – Блок-диаграмма платы управления Logiturn. Плата Master и Slave идентичны.

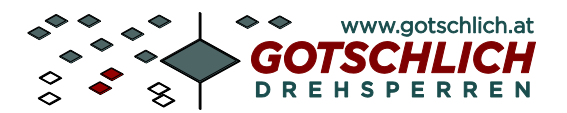

#### 10.1.2 Схема подключения платы управления

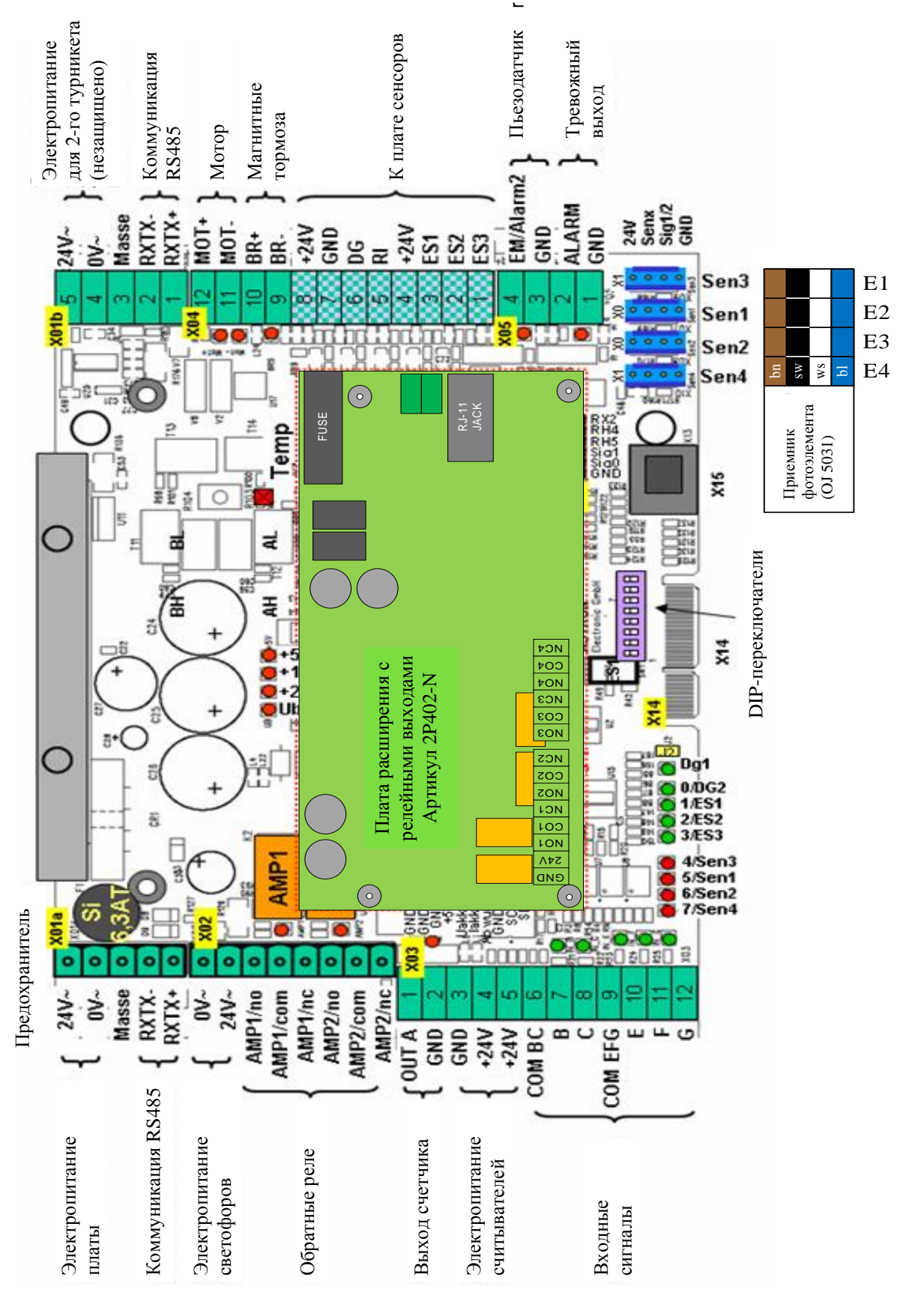

Рис. 36 – Схема подключения платы управления

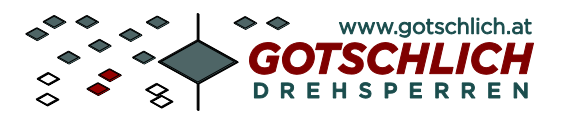

#### 10.1.3 Подключения платы управления

В нижеследующей таблице описаны все клеммы входных и выходных функций, клеммы электропитания и интерфейсов. Данная раскладка соответствует 3-ей модели платы управления.

| Колодка | Клемма   | Обозначение | Функция                    | Примечание                           |  |
|---------|----------|-------------|----------------------------|--------------------------------------|--|
| X01a,b  | 1        | RXTX+       | Интерфейс RS 485           | Зеленый                              |  |
|         | 2        | RXTX-       | Интерфейс RS 485           | Желтый                               |  |
|         | 3        | Masse       | Заземление                 | Экран                                |  |
|         | 4        | 0V~         | Электропитание платы       | Белый                                |  |
|         | 5        | 24V~        | Электропитание платы       | Коричневый                           |  |
| X02     | 1        | AMP2/NC     | Реле светофоров 2          | Норм замкнутый контакт               |  |
|         | 2        | AMP2/COM    | Реле светофоров 2          | Общий контакт                        |  |
|         | 3        | AMP2/NO     | Реле светофоров 2          | Норм разомкнутый контакт             |  |
|         | 4        | AMP1/NC     | Реле светофоров 1          | Норм замкнутый контакт               |  |
|         | 5        | AMP1/COM    | Реле светофоров 1          | Общий контакт                        |  |
|         | 6        | AMP1/NO     | Реле светофоров 1          | Норм разомкнутый контакт             |  |
|         | 7        | 24V ~ out   | Питание внешних элементов  | Versorgung Ampeln, etc.              |  |
|         | 8        | 0V~out      | Питание внешних элементов  |                                      |  |
| X03     | 1        | OUTA        | Выход счетчика             | Выход типа открытый                  |  |
|         | <u> </u> |             | ļ                          | коллектор                            |  |
|         | 2        | GND         | Питание внешних элементов  |                                      |  |
|         | 3        | GND         | Питание внешних элементов  |                                      |  |
|         | 4        | +24V        | Питание внешних элементов  | Для внешних устройств                |  |
|         | 5        | +24V        | Питание внешних элементов  |                                      |  |
| 6 COM B |          | COM BC      | Общий контакт              | Общий контакт для входов<br>IN B/C   |  |
| Модуль  |          |             |                            |                                      |  |
|         | 7        | IN B        | Разрешение на выход        | Оптопара                             |  |
|         | 8        | IN C        | Разрешение на выход        | Оптопара                             |  |
|         | 9        | COM EFG     | Общий контакт              | Общий контакт для входов<br>IN E/F/G |  |
|         | 10       | IN E        | Разрешение на выход        | Оптопара                             |  |
|         | 11       | IN F        | Разрешение на выход        | Оптопара                             |  |
|         | 12       | IN G        | Отмена разрешения на выход | Оптопара                             |  |

#### 10.1.4 Внешние клеммы подключения

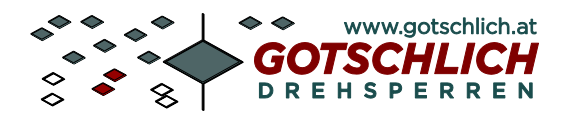

| 10.1.5 | Внутренние | клеммы | подключения |
|--------|------------|--------|-------------|
|--------|------------|--------|-------------|

| Колодка | Клемма | Обозначение | Функция                  | Примечание            |
|---------|--------|-------------|--------------------------|-----------------------|
| X04     | 1      | Es3*        | Концевой датчик 3        | 12В-вход              |
|         | 2      | Es2*        | Концевой датчик 2        | 12В-вход              |
|         | 3      | Es1*        | Концевой датчик 1        | 12В-вход              |
|         | 4      | +24V        | Питание датчиков         |                       |
|         | 5      | Dg2*        | Вход Направление         | 12В-вход              |
|         | 6      | Dg1*        | Вход Импульсы            | 12В-вход              |
|         | 7      |             |                          |                       |
|         |        | +24V        | Питание датчиков         |                       |
|         | 9      | BR-         | Подключение магнитных    | Общий контакт         |
|         |        |             | тормозов                 |                       |
|         | 10     | BR+         | Подключение магнитных    | Выход типа открытый   |
|         |        |             | тормозов                 | коллектор             |
|         | 11     | Mot-        | Подключение мотора       | Н-моторная перемычка  |
|         | 12     | Mot+        | Подключение мотора       | Н- моторная перемычка |
| X05     | 1      | GND         | Тревожный выход          | Общий контакт         |
|         | 2      | Alarm       | Тревожный выход          | Выход типа открытый   |
|         |        |             |                          | коллектор             |
|         | 3      | EMq-        | Пьезодатчик -            | Общий контакт         |
|         | 4      | EMq+        | Пьезодатчик +            | Выход типа открытый   |
|         | _      | A 17 Y      | <b>TT</b> 1 <b>N</b> 1   | коллектор             |
| X08     | 1      | +24V        | Инфракрасный фотоэлемент |                       |
|         | ~      | <u> </u>    | 1                        |                       |
|         | 2      | Sen1        |                          | Вход сенсора          |
|         | 3      | -           |                          |                       |
|         | 4      | GND         |                          |                       |
| X09     | 1      | +24V        | Инфракрасный фотоэлемент |                       |
|         | _      | a <b>a</b>  | 2                        | D                     |
|         | 2      | Sen2        |                          | вход сенсора          |
|         | 5      | -           |                          |                       |
| 3710    | 4      | GND         |                          |                       |
| X10     | 1      | +24V        | Инфракрасный фотоэлемент |                       |
|         |        |             | 3                        |                       |

\*: Подключение для внешнего датчика угловых перемещений.

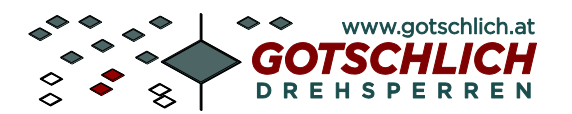

#### 10.2 Плата расширения

#### 10.2.1 Блок-диаграмма платы расширения

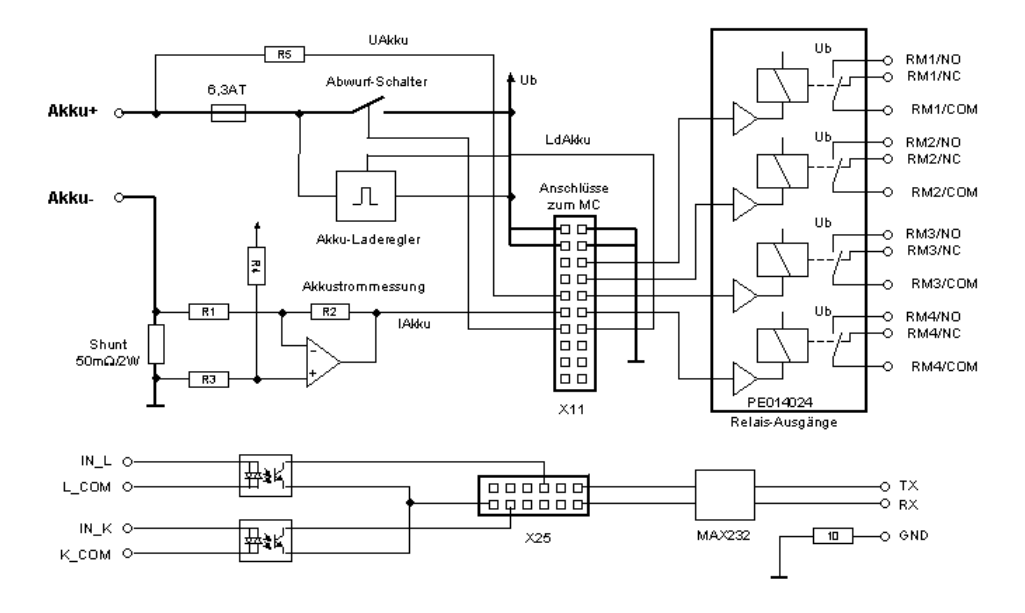

Рис. 37 – Блок-диаграмма платы расширения

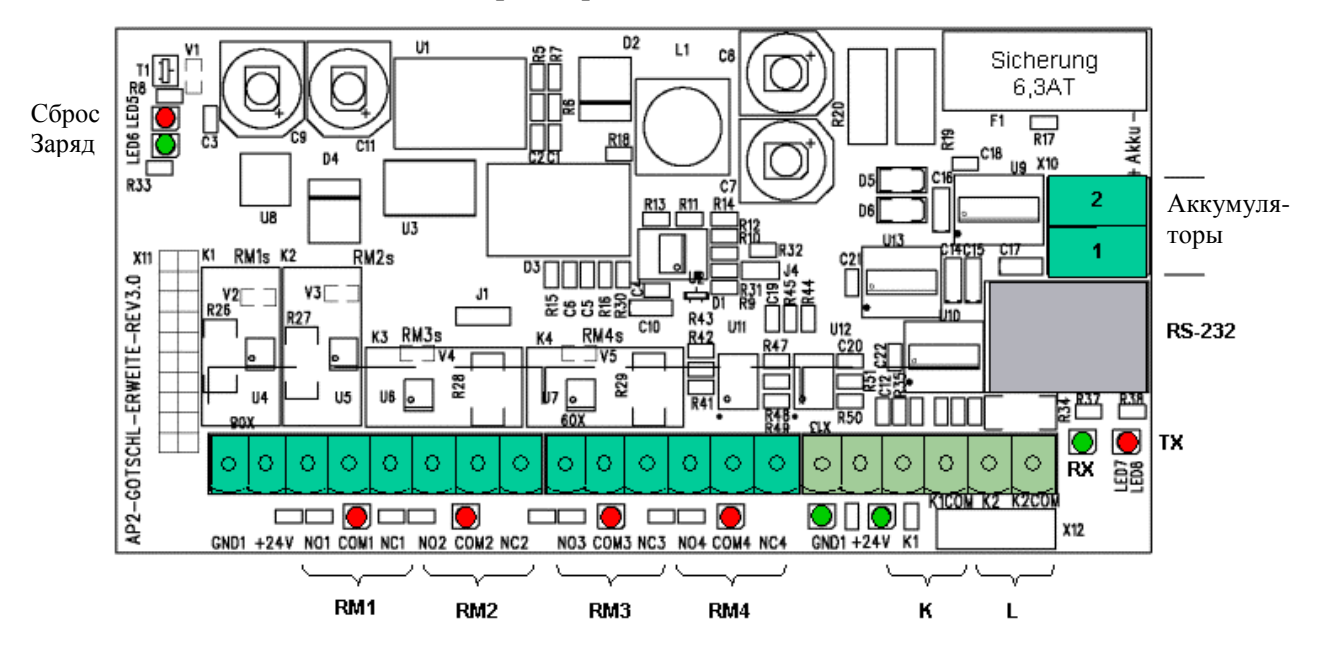

#### 10.2.2 Схема подключения платы расширения

Рис. 38 - Схема подключения платырасширения

Плата расширения предназначена для таких задач, как релейные выходы, интерфейс RS-232, подключение аккумуляторов.

Плата расширения может вместо релейных выходов комплектоваться выходами типа оптопары.

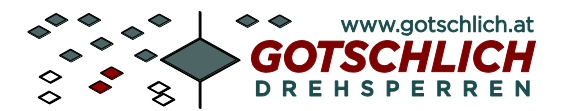

#### 10.2.3 Платы расширения и принадлежности

| Артикул | Название                        | Описание                    |
|---------|---------------------------------|-----------------------------|
| 2P404-N | LOGITURN 2 ПЛАТА РАСШИРЕНИЯ-М   | 4 Релейных выхода,          |
|         |                                 | зарядное устройство для     |
|         |                                 | аккумуляторов и RS-232      |
| 2P405-N | LOGITURN 2 ПЛАТА РАСШИРЕНИЯ -Е  | 4 выхода типа оптопара,     |
|         |                                 | зарядное устройство для     |
|         |                                 | аккумуляторов и RS-232      |
| 8P416-N | USV 2.1Ah для LOGITURN 2        | Содержит 2Р404-N, и         |
|         |                                 | аккумуляторы для            |
|         |                                 | бесперебойной работы мин на |
|         |                                 | 4 часа.                     |
| 8P406-N | USV 10Ah для LOGITURN 2         | Содержит 2Р404-N, и         |
|         |                                 | аккумуляторы для            |
|         |                                 | бесперебойной работы мин на |
|         |                                 | 10 часов                    |
| 3P321   | PUFFERAKKU 2.1Ah für LOGITURN 2 | Запасные аккумуляторы       |
| 3P330   | PUFFERAKKU 10Ah für LOGITURN 2  | Запасные аккумуляторы       |

#### 10.2.4 Клеммы подключения платы расширения

| Колодка | Клемма | Обозначение | Функция                  | Примечание                   |  |
|---------|--------|-------------|--------------------------|------------------------------|--|
| X08     | 1      | GND         | Корпус                   | Для внешних устройств        |  |
|         | 2      | +24V        | Электропитание           | Для внешних устройств        |  |
|         | 3      | RM 1/NO     | Реле 1                   | Норм замкнутый контакт *1)   |  |
|         | 4      | RM 1/COM    | Реле 1                   | Общий контакт *2)            |  |
|         | 5      | RM 1/NC     | Реле 1                   | Норм разомкнутый контакт *3) |  |
|         | 6      | RM 2/NO     | Реле 2                   | Норм замкнутый контакт *1)   |  |
|         | 7      | RM 2/COM    | Реле 2                   | Общий контакт *2)            |  |
|         | 8      | RM 2/NC     | Реле 2                   | Норм разомкнутый контакт *3) |  |
| X09     | 1      | RM 3/NO     | Реле 3                   | Норм замкнутый контакт *1)   |  |
|         | 2      | RM 3/COM    | Реле 3                   | Общий контакт *2)            |  |
|         | 3      | RM 3/NC     | Реле 3                   | Норм разомкнутый контакт *3) |  |
|         | 4      | RM 4/NO     | Реле 4                   | Норм замкнутый контакт *1)   |  |
|         | 5      | RM 4/COM    | Реле 4                   | Общий контакт *2)            |  |
|         | 6      | RM 4/NC     | Реле 4                   | Норм разомкнутый контакт *3) |  |
| X10     | 1      | Akku+       | Подключение аккумулятора | Положительная клемма         |  |
|         | 2      | Akku-       | Подключение аккумулятора | Отрицательная клемма         |  |

Для платы с выходами типа оптопары (Артикул: 8Р403):

- \*1) Выход коллектора
- \*2) Выход эмиттера
- \*3) не используется

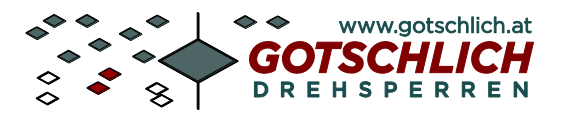

#### 10.3 Пульт управления

BlockschaltbildHWBT

#### 10.3.1 Б.

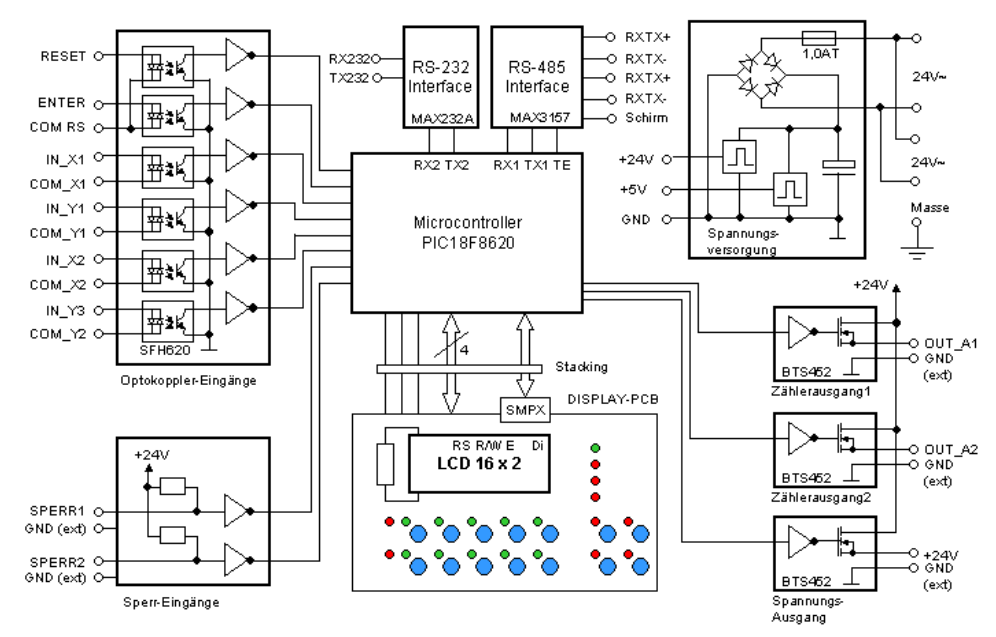

Рис. 39 – Блок-даиграмма пульта управления

#### 10.3.2 Схема подключения пульта управления (обратная сторона)

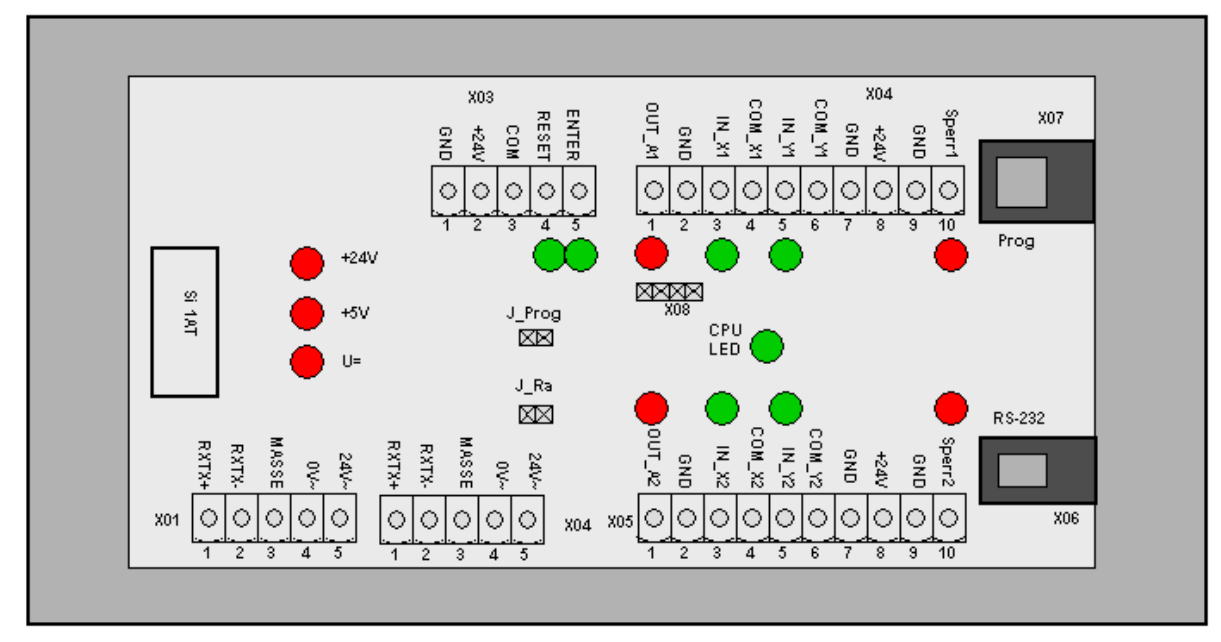

Abb. 40 - Схема подключения пульта управления

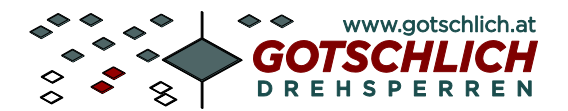

#### 10.3.3 Клеммы подключения пульта управления

| Колодка        | Клемма        | Описание                              | Функция                       | Примечание |
|----------------|---------------|---------------------------------------|-------------------------------|------------|
| X01/1          | RXTX+         | Последовательный интерфейс            | RS-485 интерфейс              |            |
| X01/2          | RXTX-         | Последовательный интерфейс            | RS-485 интерфейс              |            |
| X01/3          | MASSE         | Корпус и экран                        |                               |            |
| X01/4          | 0V~           | Напряжение питания                    |                               |            |
| X01/5          | 24V~          | Напряжение питания                    |                               |            |
| X02/1          | RXTX+         | Последовательный интерфейс            | RS-485 интерфейс              |            |
| X02/2          | RXTX-         | Последовательный интерфейс            | RS-485 интерфейс              |            |
| X02/3          | MASSE         | Корпус и экран                        |                               |            |
| X02/4          | 24V~          | Напряжение питания                    | Соединен с Х01/4              |            |
| X02/5          | 0V~           | Напряжение питания                    | Соединен с Х01/5              |            |
| X02/1          | +24V          | Напряжение питания                    |                               |            |
| X02/2          | GND           | Земля                                 |                               |            |
| X02/3          | COM           | Общий контакт для RESET и             |                               |            |
| X02/4          | DECET         |                                       |                               |            |
| X02/4          | KESEI         | Перезагрузка                          | Вход оптопары                 | 1          |
| X02/5<br>X04/1 | ENTER         | Ввод                                  | Вход оптопары                 | <u> </u>   |
| X04/1          | 001_A1        | Выход счетчика для турникета          | выход типа открытыи           |            |
| <b>X</b> 04/2  | CND           |                                       | коллектор                     |            |
| Λ04/2<br>X04/2 | UND<br>IN 111 |                                       | Риод оптонови                 |            |
| A04/5<br>X04/4 | $\Pi \Pi$     | Бход н для турникета т                | Бход оптопары                 | <u> </u>   |
|                |               |                                       |                               |            |
| X04/5          | IN_J1         | Вход Ј для турникета 1                | Вход оптопары                 |            |
| X04/6          | COM_J1        | Общий контакт для IN_J1               |                               |            |
| X04/7          | GND           | Земля                                 |                               |            |
| X04/8          | +24V          | Выход напряжения +24V / 200мА         |                               |            |
| X04/9          | GDN           | Земля                                 |                               |            |
| X04/10         | Sperr1        | Контакт блокировки для<br>турникета 1 |                               |            |
|                |               |                                       |                               |            |
| X05/1          | OUT_A2        | Выход счетчика для турникета 2.       | Выход типа открытый коллектор |            |
| X05/2          | GND           | Земпя                                 |                               |            |
| X05/3          | IN H2         | Вход Н для турникета 2                | Вхол оптопары                 |            |
| X05/4          | COM H2        | Общий контакт для IN H2               |                               |            |
| X05/5          | IN J2         | Вхол Ј для турникета 1 Вхол оптопары  |                               |            |
| X05/6          | COM J2        | Общий контакт для IN J2               |                               |            |
| X05/7          | GND           | Земля                                 |                               |            |
| X05/8          | +24V          | Выход напряжения +24V /               |                               | 1          |
|                |               | 200мА                                 |                               |            |
| X05/9          | GND           | Земля                                 |                               |            |
| X05/10         | Sperr2        | Контакт блокировки для                |                               |            |
|                | <u>^</u>      | турникета 2                           |                               |            |

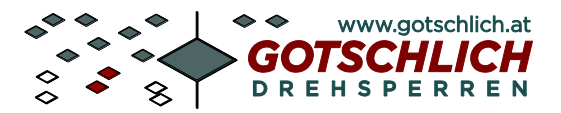

# 11 Устранение проблем

Выходы типа "открытый коллектор" не функционируют: Проверьте подключенные устройства на короткое замыкание или перегрузку (0,25А максимум).

#### 11.1 Проблемы с запуском турникета

Тип ошибки:

Возникает ошибка или неожиданное движение створок во время инициализации и теста турникета

Устранение:

Проверьте параметры турникета, особенно те, что касаются конфигурации. Блок управления должен работать с соответствующими ему механическими компонентами.

Тип ошибки:

Створки останавливаются не в ожидаемых положениях, их движение либо слишком быстрое либо слишком медленное.

Устранение: Как описано выше.

#### 11.2 Проблемы коммуникации

#### 11.2.1 Интрефейс RS-485

Турникет находится в Offline-состоянии:

- Неправильно установлен номер ID на DIP-переключателе (см раздел 6.1)
- Неправильно установлен номер ID на пульте управления или виртуальном пульте управления.
- Неправильно установлена скорость передачи интерфейса (см параметр 60, Раздел 7.1.2)
- Неправильно настроен Сот-порт компьютера
- Неправильное соединение проводов RS-485 интерфейса.
- Напряжение 24В АС вместо жил интерфейса подсоединено на конвертер или пульт управления..

#### 11.2.2 Проблемы с тестовым режимом

Тест мотора не проходит:

• Деактивирован тестовый режим турникета. Устранение: DIP-переключатель 7 установите в положение "On".

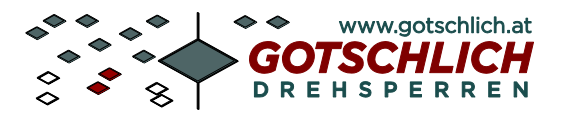

Logiturn<sup>®</sup> III Инструкция по установке

# 12 Приложение

При поставке к каждому турникету прикладывается лист параметров. При внесении изменений в параметры турникета рекомендуем отображать это и в приложенном листе.

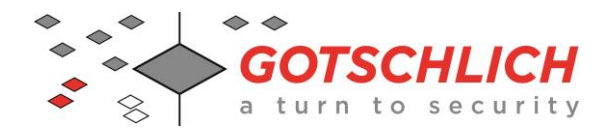

# 9 СЕ-Декларация конформности

#### Тип оборудования

полноростовые турникеты: ECCO ARENA.GATE Single, ECCO ARENA.GATE Double, ECCO 90 xxx, ECCO 120 xxx, ECCO 180 xxx, ECCO ARENA, ECCO OLYMPIA Double, ECCO OLYMPIA Single, ECCO Solutar.

На типовом ярлыке нанесена следующая информация

Серийный номер: xxx= Номер договора/ xx Год выпуска Дата отгрузки

Производитель

Karl Gotschlich Maschinenbau GesmbH

Feistlgasse 6, 1210 Wien, Österreich Tel. 0043/1/259 65 18 0\* Fax 0043/1/259 65 18 6

заявляет, что вышеназванное оборудование в комплектности поставки соответствует нижеперечисленным нормам и директивам. При внесении в оборудование не согласованных с нами изменений он теряет данное соответствие. Вышеназванное оборудование имеет знак CE.

Прикладные согласованные директивы и нормы: EG- Директивы машиностроения 2006/42/EG idgF EG- Директивы машиностроения (MSV 2010) BGBI. II No. 282/2008 Приложение 1 idgF. EMC Directive 2004/108/EC Low Voltage Directive 2006/95/EC

EN ISO 12100, EN ISO 13850, EN ISO 13857, EN 349, EN 953, EN 954-1, EN 1088, EN 60204-1/07 (Pkt. 5,6,7 u 10), DIN EN 292-1, DIN EN 292-2, DIN EN 292-2/A1, DIN EN 1037, DIN EN 1050, DIN EN 55011, DIN EN 60335-1, DIN EN 61000-3, DIN EN 61000-3-2, DIN EN 61000-3-3, DIN EN 61000-6-1, DIN EN 61000-6-2, DIN EN 61000-6-3, DIN EN 61000-6-4, EN 55014-1, EN 55014-2, protection category IP44 of all line voltage parts and IP43 of housing acc. to EN 60529

Karl Gotschlich Maschinenbau GesmbH

S. Anoles Wolle

Ing. Andreas Wotke Managing Director

Vienna, January 15, 1013